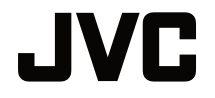

## FELHASZNÁLÓI KÉZIKÖNYV

**DLP PROJEKTOR** 

## LX-FH50

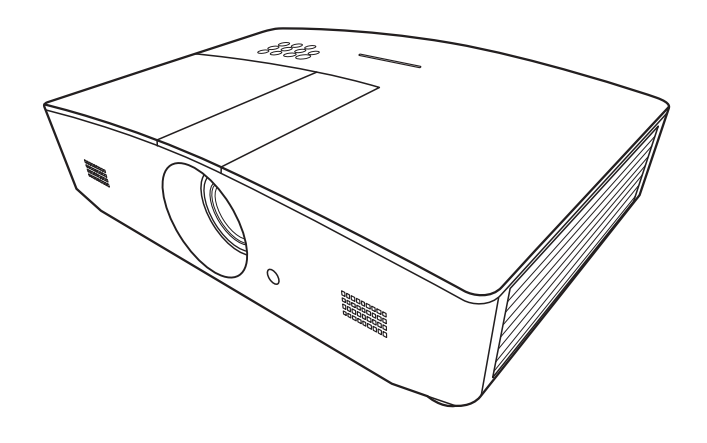

## Tartalomjegyzék

| Biztonsági óvintézkedések                                                                                                    | 3                                                                          |
|----------------------------------------------------------------------------------------------------|----------------------------------------------------------------------------|
| Fontos biztonsági                                                                                                    |                                                                            |
| útmutatások                                                                                                    | 4                                                                          |
| Áttekintés                                                                                                    | 7                                                                          |
| A csomag tartalma<br>Projektor külső nézete<br>Kezelőszervek és működésük<br>Kezelőpanel<br>Távirányító                                                                                                    | 7<br>8<br>9<br>9<br>10                                                     |
| Telepítés                                                                                                    | 12                                                                         |
| A hely kiválasztása<br>A vetített kép beállítása kívánsá<br>szerinti méretre<br>Vetítési méretek<br>A vetítőlencsék függőleges                                                                                                    | . 12<br>ág<br>. 13<br>13                                                   |
| Ceatlakoztatás                                                                                                    | 15                                                                         |
| Működés                                                                                                    | 16                                                                         |
| A projektor indítása<br>A projektor lekapcsolása<br>Bemenőforrás kiválasztása<br>A vetített kép beállítása<br>A vetítési szög állítása<br>A kép automatikus korrekciója<br>A képméret és élesség<br>finombeállítása<br>Trapéztorzítás korrekciója<br>A kép sarkainak javítása | . 16<br>. 17<br>. 18<br>18<br>18<br>18<br>18<br>18<br>19<br>19<br>19<br>20 |
| Az OSD menü                                                                                                    | .20                                                                        |
| Az OSD menü használata<br>KÉP menü<br>MEGJELENÍTÉS menü<br>FORRÁS menü<br>RENDSZERBEÁLLÍTÁS: Alapszint<br>menü                                                                                                    | .20<br>21<br>24<br>25<br>ű<br>26                                           |

| RENDSZERBEÁLLÍTÁS: Speciális                                                                       |    |
|----------------------------------------------------------------------------------------------------|----|
| menü                                                                                               | 28 |
| INFORMÁCIÓK menü                                                                                   | 30 |
| OSD menü felépítése                                                                                | 31 |
| A projektor távvezérlése                                                                           | 33 |
| A(z) LAN beállítások<br>konfigurálása                                                              | 33 |
| A projektor vezérlése webböngésző<br>használatával (e-Control™)<br>A projektor vezérlése P.II ink™ | 34 |
| használatával                                                                                      | 36 |
| Karbantartás                                                                                       | 38 |
| A projektor ápolása                                                                                | 38 |
| l ámpa információk                                                                                 | 39 |
| A lámpa üzemideiének                                                                               | 00 |
| meghatározása                                                                                      | 39 |
| Lámpa élettartamának                                                                               |    |
| meghosszabbítása                                                                                   | 39 |
| A lámpacsere időzítése                                                                             | 40 |
| A lámpa cseréje                                                                                    | 41 |
| Jelzőlámpák                                                                                        | 44 |
| Hibaelhárítás                                                                                      | 45 |
| Specifikációk                                                                                      | 46 |
| A projektor műszaki adatai                                                                         | 46 |
| Méretek                                                                                            | 47 |
| ldőzítés táblázat                                                                                  | 48 |
| Garancia és copyright                                                                              |    |
| információk                                                                                        | 53 |
| Garancia                                                                                           | 53 |
| Copyright                                                                                          | 53 |
| Jogi nyilatkozat                                                                                   | 53 |

# Biztonsági óvintézkedések

A termékben nagy intenzitású kisülőlámpa (HID) van, amely higanyt tartalmaz. A hulladékkezelési jogszabályoknak megfelelően kezelje. Településén ezen anyagok leselejtezését a környezetvédelmi szempontoknak megfelelően szabályozhatják. Hulladékkezelési vagy leselejtezési információkért kérjük, keresse fel a helyi hatóságokat, illetve az Egyesült Államok esetén az Electronic Industries Alliance (Villamosipari Szövetség) vállalatot: http://www.eiae.org, vagy hívja a következő telefonszámokat: 1-800-252-5722 az USA-n belül, vagy az 1-800-964-2650 Kanadán belül.

### FCC INFORMÁCIÓK (kizárólag U.S.A.)

#### VIGYÁZAT:

A JVC jóváhagyása nélküli változtatások és módosítások miatt a felhasználó elveszíti a készülék kezelésének jogát.

#### MEGJEGYZÉS:

A készüléket alaposan teszteltük, és az megfelel az FCC előírások 15. részében meghatározott B osztályú digitális eszközökre megadott határértékeknek. Ezeket a határértékeket úgy állapították meg, hogy megfelelő védettséget biztosítsanak a káros interferenciák ellen a háztartási telepítés esetén. Ez a készülék rádiófrekvenciás energiát termel, használ és bocsát ki; ha azt nem az előírások szerint telepítik és használják, akkor az zavart okozhat a rádiókommunikációban. Nem lehet garantálni azonban azt, hogy egy adott helyzetben nem történik interferencia. Ha ez a készülék a rádió- vagy televízióvételt zavarja, ami a készülék kiés bekapcsolásával állapítható meg, akkor az interferenciát a következő javasolt lépésekkel szüntetheti meg:

- A vevőantenna újra tájolása vagy áthelyezése.
- A készülék és a vevőegység távolságának megnövelése.
- A készülék és a vevőegység egymástól független áramkörre csatlakoztatása.
- Kérjen segítséget a forgalmazótól vagy egy tapasztalt rádió-/TV-szerelőtől.

#### Megfelelőség nyilatkozat

Modell-azonosító: LX-FH50

Kereskedés neve: JVC

Felelős fél: JVCKENWOOD USA Corporation

Cím: 1700 Valley Road Wayne, N. J. 07470

Telefonszám: 973-317-5000

Az eszköz megfelel az FCC előírások 15. fejezetének.

Használatára a következő két feltétel vonatkozik:

(1) A készülék nem okozhat zavart, és (2) a készüléknek el kell viselnie a külső zavarokat, beleértve azon zavart, amely nemkívánatos működést eredményezhet.

### ZAJKIBOCSÁTÁSI NYILATKOZAT

Az ISO7779 értelmében a gépkezelőre gyakorolt hangnyomásszint 60dB(A) vagy annál kevesebb.

Kedves Vásárlónk!

A berendezés megfelel az elektromágneses összeférhetőségre és elektromos biztonságra vonatkozó hatályos európai irányelveknek és normáknak.

A JVC KENWOOD Corporation képviselője Európában: JVC Technical Services Europe GmbH Konrad-Adenauer-Allee 1-11 61118 Bad Vilbel Germany

# Elhasznált készülékek és elemek leselejtezésére vonatkozó információk felhasználóknak

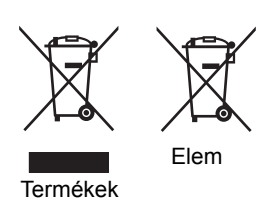

#### [kizárólag az Európai Unióban]

Ezen szimbólumok azt jelzik, hogy a velük ellátott készülékeket nem szabad általános háztartási hulladékként leselejtezni. Ha le szeretné selejtezni a terméket vagy az elemet, kérjük, alkalmazkodjon a hulladékgyűjtő rendszerhez és éljen a megfelelő újrahasznosítás lehetőségével.

**Megjegyzés**: Az elemekhez használatos szimbólum alatti "Pb" jel arra utal, hogy az elem ólmot tartalmaz.

# Fontos biztonsági útmutatások

A projektor tervezése és tesztelése a számítástechnikai eszközökre vonatkozó legújabb biztonsági szabványok alapján történt. A termék biztonságos használata azonban csak akkor garantálható, ha betartja a kézikönyvben szereplő és a terméken feltüntetett útmutatásokat.

- 1. A projektor használata előtt kérjük, olvassa el a kézikönyvet. A kézikönyvet tartsa biztonságos helyen, hogy azt később is használhassa referenciaként.
- 2. A projektort mindig sima, vízszintes felületre helyezve használja.
  - Soha ne helyezze a projektort ingatag kocsira, állványra vagy asztalra, mert az onnan leeshet és megsérülhet.
  - Ne helyezzen gyúlékony anyagot a projektor közelébe.
  - Használat közben ne döntse meg balra vagy jobbra 10 foknál nagyobb szögben, vagy előrehátra irányban 15 foknál nagyobb szögben.
- 3. A projektort ne tárolja függőleges helyzetben az oldalán. Ilyenkor a projektor felborulhat, ami sérüléssel járhat vagy kár(oka)t okozhat.
- 4. Ne helyezze a projektort az alábbi környezetekbe:
  - Zárt vagy rosszul szellőző térbe. Ahol nincs a faltól legalább 50 cm távolságra, hogy a levegő szabadon áramolhasson körülötte.
  - Olyan helyekre, ahol a hőmérséklet extrém magassá válhat, például zárt ablakú autó belsejében.
  - Olyan helyekre, ahol a nedvesség, por vagy cigarettafüst beszennyezheti az optikai alkatrészeket, rövidítve a projektor élettartamát és egyben elhomályosítva a képet.
  - Tűzriasztók közelébe.
  - A(z) "A projektor műszaki adatai" részben felsorolt feltételektől eltérő helyre.
- 5. Ne akadályozza a projektor szellőzőnyílásait a készülék bekapcsolása közben (ideértve a készenlét üzemmódot is).
  - A projektort ne takarja el semmilyen tárggyal sem.
  - Ne helyezze a projektort takaróra, ágyra vagy bármilyen más puha felületre.
- Ahol ingadozó az áramellátás az ±10 Volttal ingadozhat javasolt a projektort feszültségstabilizátor, túláramvédelem vagy szünetmentes tápegység (UPS) közbeiktatásával csatlakoztatni a hálózatra - az adott helyzetnek megfelelően.
- 7. A projektorra ráállni vagy tárgyat ráhelyezni tilos.

- 8. Ne helyezzen folyadékot a projektorra vagy annak közelébe. A projektorba fröccsenő folyadékok miatt elveszíti a garanciális jogait. Ha a projektorba mégis folyadék kerül, húzza ki a hálózati aljzatból és keresse fel a JVC vállalatot a projektor javítása érdekében.
- 9. A projektor működése közben ne nézzen közvetlenül a lencsébe. Az maradandóan károsíthatja a látását.

**√**-×→≩**I** 

RG2 IEC 62471-5:2015

- 10. Ne használja a projektorlámpát a névleges élettartamánál hosszabb ideig. A névleges élettartamon messze túlmenő használat következtében a lámpa egyes ritka esetekben eltörhet/ felrobbanhat.
- 11. Működés közben a lámpa rendkívül felforrósodik. Hagyja hűlni a projektort mintegy 45 percig, mielőtt a lámpaegységet a cseréhez kiszereli.
- 12. Soha ne próbálja addig kicserélni a lámpaegységet, amíg a projektor le nem hűlt és azt nem húzta ki az elektromos csatlakozóaljzatból.
- 13. A projektor alkalmas a mennyezetre szerelt módhoz szükséges fordított kép vetítésére. Csak megfelelő mennyezeti szerelőkészletet használjon a rögzítéshez.
- 14. A KÉSZÜLÉKET FÖLDELNI KELL.
- 15. Ha a berendezést beépíti valahova, akkor szereljen egy könnyen elérhető áramköri megszakítót is a fix vezetékes részbe vagy az eszközt egy a berendezés közelében található könnyen elérhető dugaljhoz csatlakoztassa. Ha valamilyen probléma merülne fel a készülék használata közben akkor válassza le a készüléket az elektromos hálózatról az áramköri megszakító segítségével vagy húzza azt ki a konnektorból.

### Magas hőmérsékletre való figyelmeztetés

A meleg levegőt áramoltató szellőzőnyílások körüli és feletti ház hőmérséklete megemelkedhet a projektor működése közben. Ha működés közben megérinti ezeket a területeket, akkor égési sérülések keletkezhetnek a kezeken. Ne érintse meg ezeket a területeket. Égési sérüléseket okozhat. Különösen ügyeljen erre kisgyermekek esetében. Ezenfelül ne helyezzen fém tárgyakat ezekre a területekre. Amennyiben mégis így tesz, a projektorból kiáramló hő balesetet vagy személyi sérülést okozhat.

#### A projektor mennyezetre szerelése

Ha a projektort a mennyezetre kívánja felszerelni, mindenképp a megfelelő mennyezeti szerelőkészlet használatát javasoljuk és nagyon fontos a megbízható, biztonságos rögzítésre is ügyelni.

Ha nem így tesz, akkor fennáll a veszélye, hogy a helytelen méretű vagy hosszúságú csavarok miatt a nem kielégítő rögzítés következtében a projektor leesik a mennyezetről.

A megfelelő mennyezeti szerelőkészletet megvásárolhatja ugyanott, ahol a projektort vásárolta. Önálló, Kensington zárral kompatibilis biztonsági kábel vásárlását is javasoljuk, amelyet a projektoron a Kensington zár nyílásába és a mennyezeti tartókonzol alapjához kell erősíteni. Ez fogja a projektort megtartani akkor, ha annak rögzítése a szerelőkonzolon kilazulna.

Ne próbálja szétszerelni a projektort. A készülék belsejében található magas feszültség halált okozhat, ha az áram alatt lévő részhez ér. Az egyetlen alkatrész, melyet a felhasználó javíthat, az a lámpa. Lásd a(z) 41. oldalon.

Soha, semmilyen körülmények között ne távolítsa el a többi burkolatot. A javítást/karbantartást csak megfelelő képesítéssel rendelkező szakemberrel végeztesse.

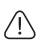

Tartsa meg az eredeti csomagolást a későbbi potenciális szállításokhoz. Ha a projektort a használat után el kell csomagolnia, akkor állítsa a projektor lencséit a megfelelő állásban, tegye fel a lencsevédő párnát a lencsékre és igazítsa el a lencsevédő párnát és a projektort védő párnát úgy, hogy azok megakadályozzák a termék szállítás közbeni sérülését.

Ha azt feltételezi, hogy a projektort meg kell javítani vagy szervizelni kell, akkor vigye a terméket megbízható megfelelő jogosultságokkal rendelkező szakemberhez.

### Nedvesség kicsapódása

Soha ne használja a projektort közvetlenül azután, hogy azt egy hidegebb helyről egy melegebb helyre mozgatta. Ilyen hőmérsékletváltozásnak kitett projektorban a nedvesség kicsapódhat a fontos belső alkatrészeken. A projektor potenciális károsodásának megelőzése érdekében, legalább 2 óra hosszat ne használja a projektort ilyen hirtelen hőmérsékletváltozás után.

### Kerülje az illékony folyadékok használatát

Ne használjon illékony folyadékokat, pl. rovarirtókat és egyes tisztítószereket a projektor közelében. Ne engedje, hogy a gumi vagy műanyag alapanyagú termékek sokáig hozzáérjenek a projektorhoz. Ezek a felületen nyomokat hagyhatnak. Ha valamilyen vegyszerbe mártott anyagot használ a tisztításhoz, akkor minden esetben kövesse a termék biztonsági utasításait.

### Leselejtezés

A termék a következő anyagokat tartalmazza, amelyek károsak az emberi szervezetre és/vagy a környezetre.

- Ólom ami a forrasztóónban található.
- Higany ami a lámpában található.

A termék és az elhasznált lámpák leselejtezéséhez kérjen segítséget a helyi hatóságoktól az érvényes rendelkezésekkel kapcsolatban.

# Áttekintés

## A csomag tartalma

Óvatosan bontsa ki a csomagot és ellenőrizze, hogy tartalmaz-e mindent az alább megadottak közül. Egyes tételek az adott vásárlási helyszínen nem elérhetők. Kérjük, ellenőrizze ezt a vásárlás helyén.

Egyes tartozékok a vásárlás helyszíne alapján különbözhetnek.

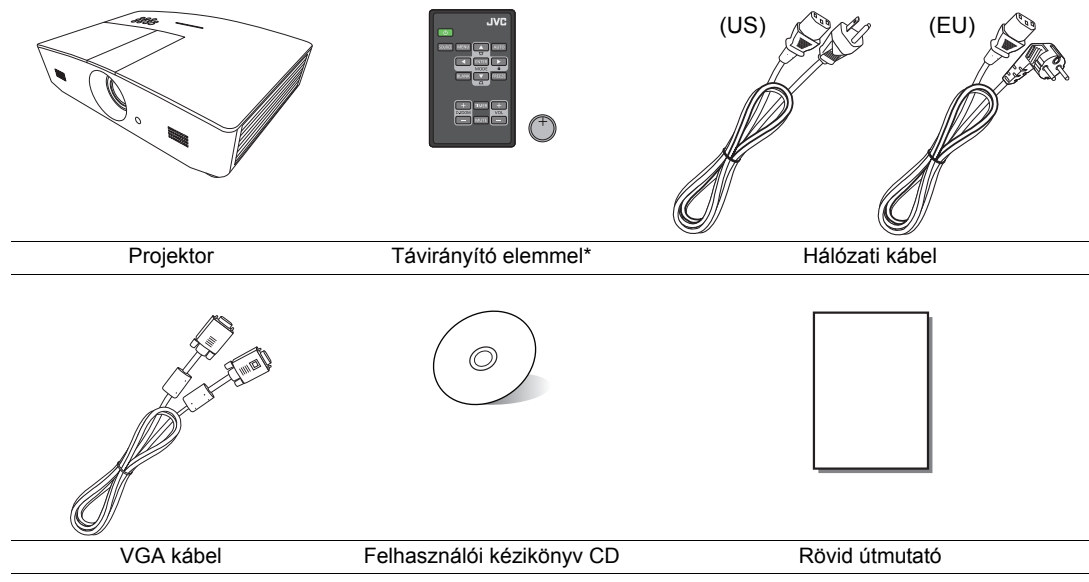

\*A távirányító használata előtt húzza ki a fület.

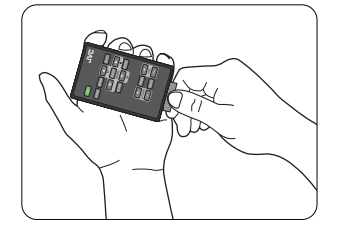

## Projektor külső nézete

### Elöl és oldal nézet

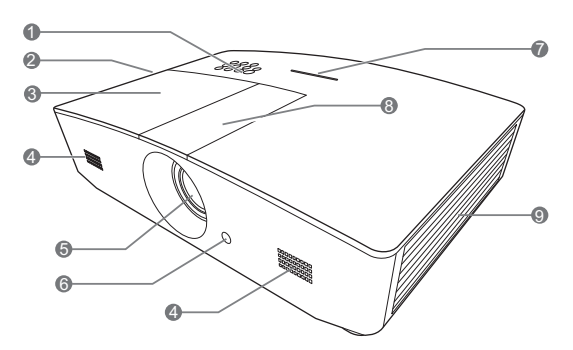

### Hátul-/Alulnézet

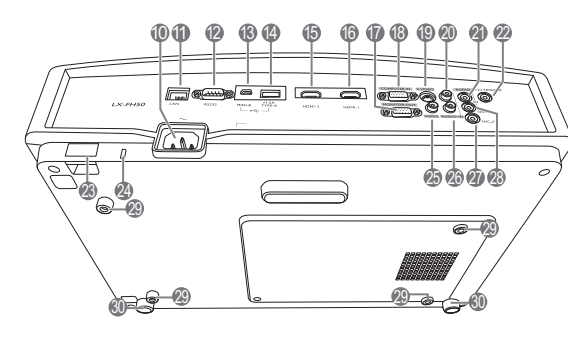

- 1. Vezérlőpanel (részletekért lásd: "Kezelőpanel".)
- 2. Szellőzőnyílás (meleg levegő kiáramlás)
- 3. Lámpafedél
- 4. Hangszóró-rács
- 5. Vetítő lencsék
- 6. Elülső infravörös távvezérlő érzékelő
- 7. LED jelzőfény
- 8. Lencsebeállító panel fedele (részletekért lásd: "Kezelőpanel".)
- 9. Szellőzőnyílás (hideg levegő beáramlás)
- 10. Váltakozó áramú hálózati kábel bemenet
- 11. RJ45 LAN bemeneti csatlakozó
- 12. RS-232 vezérlő port
- 13. Mini USB csatlakozó Szervizelési célra.
- 14. USB A-típusú csatlakozó Külső eszközök töltéséhez használatos.
- 15. HDMI-2 csatlakozó
- 16. HDMI-1 csatlakozó
- 17. RGB jelkimeneti csatlakozó
- 18. RGB (PC)/komponens videó (YPbPr/ YCbCr) jelbemeneti csatlakozó
- 19. S-Video bemenet csatlakozó
- 20. Audió (jobb) bemeneti csatlakozó
- 21. Audiobemenet csatlakozó
- 22.12 V-os egyenáramú kimenet Külső eszközök, például elektromos vászon vagy fényvezérlő berendezés, stb. indítására használatos. Csatlakoztatásuk módjáról kérdezze a forgalmazót.
- 23. Biztonsági rúd
- 24. Kensington zár nyílása
- 25. Videobemenet csatlakozó
- 26. Audió (bal) bemeneti csatlakozó
- 27. Mikrofon csatlakozó
- 28. Audiokimenet csatlakozó
- 29. Furatok a mennyezeti rögzítéshez
- 30. Állító láb

## Kezelőszervek és működésük

## Kezelőpanel

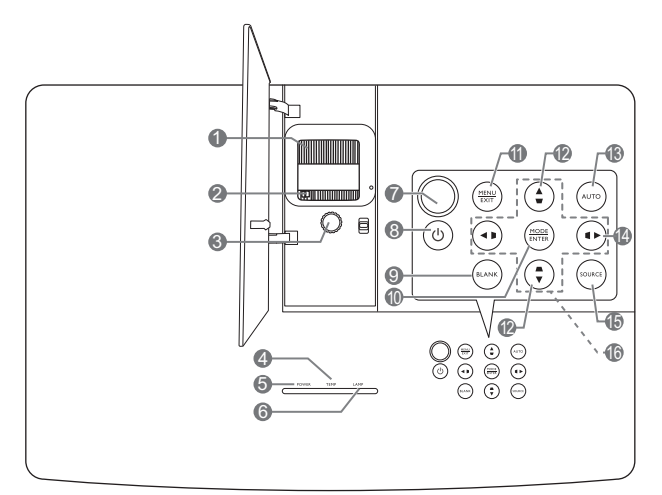

- 1. Fókusz-beállító gyűrű A vetített kép fókusztávolságát állítja.
- Zoom gyűrű A kép méretét állítja.
- Lencse-elmozdító gyűrű A vetített kép pozícióját állítja.
- TEMPerature warning light (HŐMÉRSÉKLET figyelmeztető lámpa) Akkor kezd pirosan világítani, ha a projektor hőmérséklete túl magassá vált.
- POWER indicator light (TÁPELLÁTÁS állapotjelző lámpa)
   A projektor működése közben világít vagy

A projektor működése közben világít vagy villog.

6. LAMP indicator light (LÁMPA jelzőlámpa)

A lámpa állapotát jelzi. Világít vagy villog, ha a lámpával probléma adódott.

7. Felső infravörös távvezérlő érzékelő

#### 8. <sup>()</sup> POWER (TÁPELLÁTÁS)

Vált a projektor készenléti és bekapcsolt állapota között.

9. BLANK (KÉPKIKAPCSOLÁS)

A képernyőkép elrejtésére használjuk. Nyomja meg a legtöbb gombot a projektoron vagy a távirányítón a kép visszaállításához.

#### 10. MODE (MÓD)

Kiválaszt egy elérhető képbeállítási módot. ENTER

Aktiválja a kiválasztott képernyőmenü (OSD) elemet.

#### 11. MENU (MENÜ)

- Megjeleníti a képernyőmenüt (OSD).
- Visszavált az előző OSD menüre, kilép és menti a menü beállításokat.
   EXIT (KILÉPÉS)

Visszatér az előző OSD menükhöz, kilép és menti az OSD menü beállításait.

#### 12. Trapéz gombok ( 🖜 , 🛋 )

Elindítja a(z) **Trapéz** ablakot. A(z) ◀, ▲, ▶, ▼ gombok segítségével a ferde szögű vetítésből adódó torzult képet manuálisan korrigálhatja.

#### 13. AUTO (AUTO.)

Automatikusan megállapítja a legjobb időzítést a megjelenített képhez.

#### 14. 🕨

A panel gombjainak lezárását aktiválja. A billentyűzár kikapcsolásához nyomja meg és tartsa lenyomva 3 másodpercig a(z) ► gombot, vagy állítson az OSD menün a távirányítót használva.

#### 15. SOURCE (FORRÁS)

Megjeleníti a jelforrás kiválasztó sávot.

#### 16. Nyíl gombok ( $\blacktriangleleft$ , $\blacktriangle$ , $\blacktriangleright$ , $\blacktriangledown$ )

A képernyőmenü (OSD) aktiválásakor ezen gombokkal lehet kiválasztani a beállítani kívánt menüelemet és elvégezni a beállítást.

## Távirányító

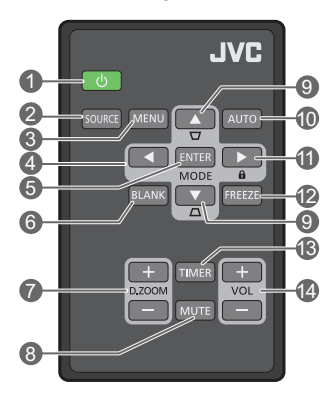

#### 1. 🕛 POWER (TÁPELLÁTÁS)

Vált a projektor készenléti és bekapcsolt állapota között.

2. SOURCE (FORRÁS)

Megjeleníti a jelforrás kiválasztó sávot.

- 3. MENU (MENÜ)
  - Megjeleníti a képernyőmenüt (OSD).
  - Visszavált az előző OSD menüre, kilép és menti a menü beállításokat.
- 4. Nyíl gombok ( Bal, Jobb, Fel, ▼ Le)

A képernyőmenü (OSD) aktiválásakor ezen gombokkal lehet kiválasztani a beállítani kívánt menüelemet és elvégezni a beállítást.

#### 5. ENTER

A képernyőmenü (OSD) kiválasztott elemét aktiválja

#### MODE (MÓD)

Kiválaszt egy elérhető kép módot.

#### 6. BLANK (KÉPKIKAPCSOLÁS)

A képernyőkép törlésére használjuk. Nyomja meg a legtöbb gombot a projektoron vagy a távirányítón a kép visszaállításához. 7. D. ZOOM+ (Digitális zoom +)/D. ZOOM-(Digitális zoom -)

Megjeleníti a zoom sávot.

- D. ZOOM+ (Digitális zoom +): A zoom sáv megjelenítését követően növeli a kivetített kép méretét. A kép nagyítását követően használja a(z) ▲/▼/◄/► gombokat a kép navigálásához.
- D. ZOOM- (Digitális zoom -): A kép nagyítását követően csökkenti a kivetített kép méretét. A kép eredeti méretűre történő gyors visszaállításához nyomja meg a(z) AUTO (AUTO.) gombot.

#### 8. MUTE (NÉMÍTÁS)

Ideiglenesen elnémítja a hangot.

9. Trapéz gombok ( 🐨, 🛋 )

Elindítja a(z) **Trapéz** ablakot. A(z) ◀, ▲, ►, ▼ gombok segítségével a ferde szögű vetítésből adódó torzult képet manuálisan korrigálhatja.

#### 10. AUTO (AUTO.)

Automatikusan megállapítja a megjelenített képhez legjobb képidőzítést.

#### 11. 🛍

A panel gombjainak lezárását aktiválja. A billentyűzár kikapcsolásához nyomja meg és tartsa lenyomva 3 másodpercig a(z) ► gombot, vagy állítson az OSD menün a távirányítót használva.

#### 12. FREEZE (RÖGZÍTÉS)

Kimerevíti a kivetített képet.

#### 13. TIMER (IDŐZÍTŐ)

A képernyőn megjelenő stoppert indítja el vagy állítja le az időzítő beállításai alapján.

#### 14.VOL+

Növeli a projektor hangerejét. **VOL-**

Csökkenti a projektor hangerejét.

### A távirányító elemének behelyezése/cseréje

- 1. Az ábrázolt módon húzza ki az elemtartót. Nyomja le és tartsa lenyomva a zárókart miközben az elemtartót kihúzza.
- 2. Helyezze be az új elemet a tartóba. Figyeljen arra, hogy a pozitív oldala felfele nézzen.
- 3. Nyomja az elemtartót vissza a távirányítóba.
- Úgyeljen arra, hogy a távirányító és az elem ne maradjon túl meleg vagy párás környezetben, például konyhában, fürdőszobában, szaunában, télikertben vagy zárt autóban.
  - Cseréhez csak ugyanazt a típust vagy a gyártó által javasolt egyenértékű típust használja.

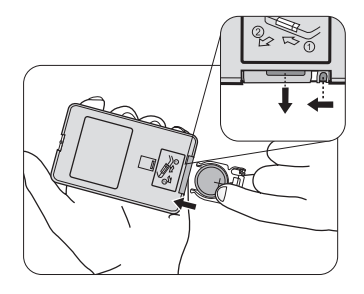

- A használt elemek leselejtezését a gyártó utasításainak és az érvényes helyi környezetvédelmi előírásoknak megfelelően végezze.
- Az elemeket tilos tűzbe dobni. Ez robbanásveszélyes.
- Ha az elemek lemerültek, vagy ha a távirányítót hosszabb ideig nem használja, akkor az elemeket vegye ki, hogy megvédje a távirányítót az elemek szivárgása által okozott esetleges károktól.

### Távirányító hatósugara

A távirányítót a helyes működéséhez a projektor infravörös érzékelője/érzékelői által meghatározott merőlegeshez képest 30 fokos szögön belül kell tartani. A távirányítónak az érzékelő(k)től mért távolsága nem lehet több mint 8 méter.

Ügyelni kell, hogy a távirányító és a projektoron lévő infravörös érzékelő(k) között ne legyen akadály.

• A projektor használata szemből

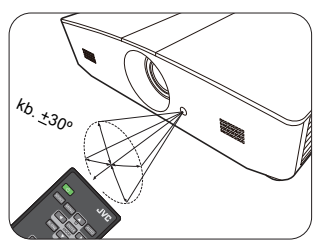

A projektor használata felülről

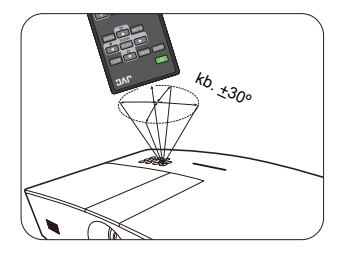

# Telepítés

## A hely kiválasztása

Mielőtt kiválasztaná, hova szeretné felszerelni a projektort, vegye figyelembe a következő tényezőket:

- A képernyő mérete és pozíciója
- Konnektor elhelyezkedése
- · A projektor és a berendezés egyéb részei közötti hely és távolság

A projektor a következő módokon szerelhető fel:

| <ol> <li>Előoldal, asztal:</li> <li>Ezt az elhelyezést akkor<br/>válassza, ha a projektort a<br/>vetítővászonnal szemben a<br/>padló közelében helyezi el.</li> <li>Ez a projektor leggyakoribb<br/>elhelyezése, amely gyors<br/>felállítást és hordozhatóságot<br/>biztosít.</li> <li>A projektor bekapcsolása<br/>után végezze el az alábbi<br/>beállításokat:</li> <li>RENDSZERBEÁLLÍTÁS:<br/>Alapszintű &gt; Kivetítő</li> </ol> |  | 3. Előoldal, mennyezet:<br>Ezt az elhelyezést akkor<br>válassza, ha a projektort a<br>mennyezetre függeszti fel<br>a vetítővászonnal<br>szemben.<br>A projektor bekapcsolása<br>után végezze el az alábbi<br>beállításokat:<br>RENDSZERBEÁLLÍTÁS:<br>Alapszintű > Kivetítő<br>pozíciója > Előoldal,<br>mennyezet                                         |                                               |
|----------------------------------------------------------------------------------------------------|--|----------------------------------------------------------------------------------------------------|-----------------------------------------------|
| pozíciója > Előoldal, asztal                                                                                                    |  | A projektor mennyezetre<br>vásárolja meg a forgalma<br>mennyezeti szerelőkészl                                                                                                    | e szereléséhez<br>azótól a megfelelő<br>etet. |
| <ul> <li>2. Hátoldal, asztal:<br/>Ezt az elhelyezést akkor<br/>válassza, ha a projektort a<br/>vetítővászon mögött, a padló<br/>közelében helyezi el.</li> <li>A projektor bekapcsolása<br/>után végezze el az alábbi<br/>beállításokat:</li> <li>RENDSZERBEÁLLÍTÁS:<br/>Alapszintű &gt; Kivetítő<br/>pozíciója &gt; Hátoldal, asztal</li> </ul>                                                                                     |  | <ul> <li>4. Hátoldal, mennyezet:<br/>Ezt az elhelyezést akkor<br/>válassza, ha a projektort a<br/>mennyezetre függeszti fel<br/>a vetítővászon mögött.</li> <li>A projektor bekapcsolása<br/>után végezze el az alábbi<br/>beállításokat:</li> <li>RENDSZERBEÁLLÍTÁS:<br/>Alapszintű &gt; Kivetítő<br/>pozíciója &gt; Hátoldal,<br/>mennyezet</li> </ul> |                                               |
| Ehhez a felállításhoz egy speciális, hátsó vetítésre alkalmas vetítővászon szükséges.                                                                                                    |  | Ehhez speciális, hátsó v<br>vetítővászonra és megfe<br>szerelőkészletre van szü                                                                                                    | etítésre alkalmas<br>lelő mennyezeti<br>kség. |

# A vetített kép beállítása kívánság szerinti méretre

A projektor képmérete függ a projektor lencséitől számított távolságtól, a zoom beállításaitól és a videó formátumától.

## Vetítési méretek

A vetítési távolság meghatározásában az alábbi ábra és táblázat segít.

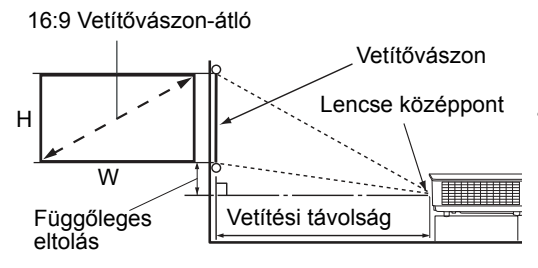

 A vetítővászon képaránya 16:9, és a kivetített kép aránya 16:9

| Megjelenítési méret (16:10)    |             | Vetítési távolság |                 | Függőleges |           |
|--------------------------------|-------------|-------------------|-----------------|------------|-----------|
| Vetítővászon-átló<br>(hüvelyk) | W (hüvelyk) | H (hüvelyk)       | Szélesség (láb) | Táv (láb)  | (hüvelyk) |
| 60                             | 52,3        | 29,4              | 4,6             | 7,4        | 2,2       |
| 70                             | 61,0        | 34,3              | 5,4             | 8,7        | 2,6       |
| 80                             | 69,7        | 39,2              | 6,2             | 9,9        | 2,9       |
| 90                             | 78,4        | 44,1              | 7,0             | 11,1       | 3,3       |
| 100                            | 87,2        | 49,0              | 7,7             | 12,4       | 3,7       |
| 110                            | 95,9        | 53,9              | 8,5             | 13,6       | 4,0       |
| 120                            | 104,6       | 58,8              | 9,3             | 14,9       | 4,4       |
| 130                            | 113,3       | 63,7              | 10,1            | 16,1       | 4,8       |
| 140                            | 122,0       | 68,6              | 10,8            | 17,3       | 5,1       |
| 150                            | 130,7       | 73,5              | 11,6            | 18,6       | 5,5       |
| 160                            | 139,5       | 78,4              | 12,4            | 19,8       | 5,9       |
| 170                            | 148,2       | 83,3              | 13,2            | 21,0       | 6,3       |
| 180                            | 156,9       | 88,2              | 13,9            | 22,3       | 6,6       |
| 190                            | 165,6       | 93,1              | 14,7            | 23,5       | 7,0       |
| 200                            | 174,3       | 98,1              | 15,5            | 24,8       | 7,4       |
| 210                            | 183,0       | 103,0             | 16,2            | 26,0       | 7,7       |
| 220                            | 191,7       | 107,9             | 17,0            | 27,2       | 8,1       |
| 230                            | 200,5       | 112,8             | 17,8            | 28,5       | 8,5       |
| 240                            | 209,2       | 117,7             | 18,6            | 29,7       | 8,8       |

Minden méret közelítőleges érték, és eltérhet a tényleges értékektől. Amennyiben véglegesen szeretné felszerelni a projektort, javasoljuk, hogy a szerelés előtt a szóban forgó projektor segítségével fizikailag tesztelje le a vetítési méretet, távolságot és a projektor optikai jellemzőit. Így állapíthatja meg a telepítés helyéhez leginkább ideális beszerelési pozíciót.

## A vetítőlencsék függőleges eltolása

A függőleges lencse-elmozdulás vezérlővel flexibilisen állíthatja be a projektort. Lehetővé teszi a projektor pozícionálását kissé a kivetített képek felső szintje fölé vagy alá.

A lencse-elmozdulást (eltolást) a kivetített kép magasságának százalékában adjuk meg. Azt a kivetített kép függőleges középpontjától való eltéréseként mérjük meg. A kar segítségével tolja el a lencséket felfelé vagy lefelé az engedélyezett tartományon belül - az Ön igényeinek megfelelően.

#### A lencsék eltolásához:

- Nyomja le finoman a lencsebeállító panel fedelének kapcsolóját (egy pötty jelzi), így kipattintja.
- 2. Emelje felfelé a lencsebeállító panel fedelét.
- 3. Fordítsa el a lencse-elmozdító gyűrűt a kivetített kép pozíciójának beállításához.
- 4. Ha kész, nyomja lefelé és kattintsa a helyére (zárja le) a lencsebeállító panel fedelét.
- Ha a vetítővászon pozíciója rögzített

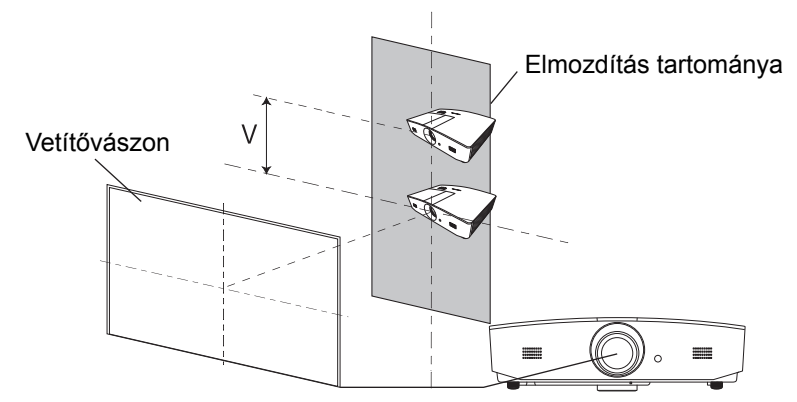

Ha a projektor pozíciója rögzített

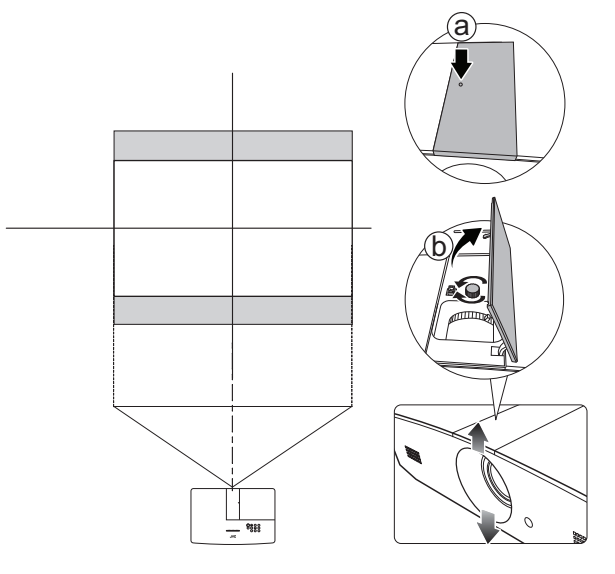

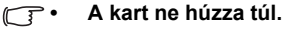

 A lencse-eltolás állítása nem rontja a kép minőségét. Abban a ritka esetben, ha a megjelenített kép torzulna, akkor bővebben lásd "A vetített kép beállítása".

# Csatlakoztatás

Jelforrás csatlakoztatásakor ügyeljen a következőkre:

- 1. A csatlakoztatás előtt kapcsoljon ki minden készüléket.
- 2. Ügyeljen, hogy az adott forráshoz tartozó kábelt használja.
- 3. Győződjön meg róla, hogy a kábelek biztonságosan csatlakoznak.
- Az alábbi csatlakozási ábrákon szereplő kábelek közül nem feltétlenül szerepel mindegyik a projektor csomagjában (lásd: "A csomag tartalma"). Ezek kereskedelmi forgalomban kaphatók, elektronikai üzletben beszerezhetők.

A lent megadott ábrákat csak referenciaként adtuk meg. A projektor hátoldalán elérhető csatlakozók az egyes modelleknél eltérőek lehetnek.

Asztali vagy hordozható számítógép

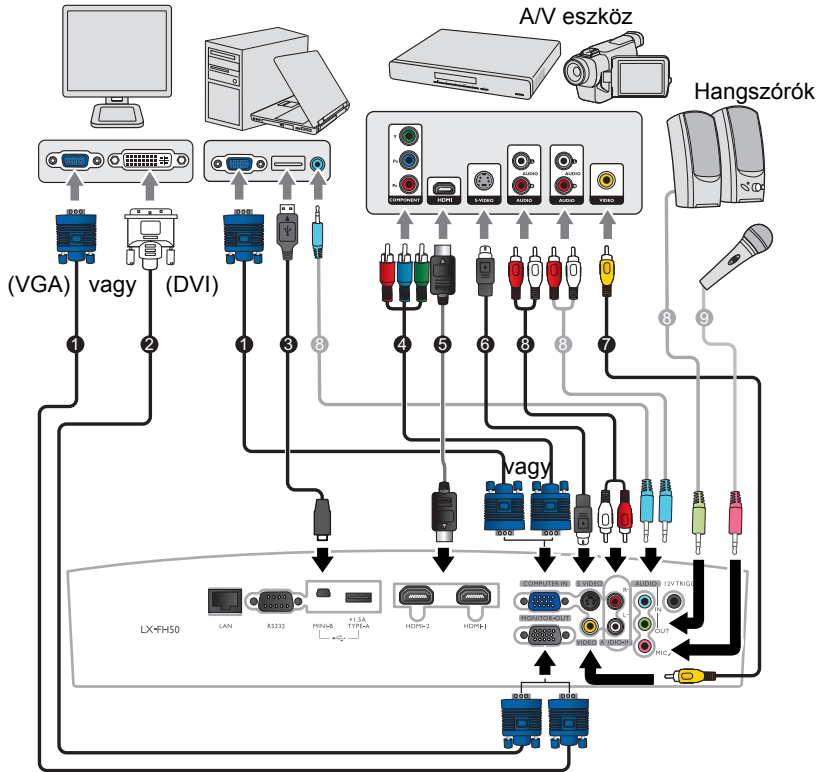

- 1. VGA kábel
- 2. VGA DVI átalakító-kábel
- 3. USB kábel
- Komponens videó VGA (D-Sub) átalakító kábel
- 5. HDMI kábel
- 6. S-Videó kábel
- 7. Videokábel
- 8. Audiokábel
- 9. Mikrofon

# Működés

## A projektor indítása

 Csatlakoztassa a hálózati tápkábelt a projektorhoz és az elektromos aljzathoz. Kapcsolja fel az elektromos aljzat kapcsolóját (ha van ilyen). A(z) POWER indicator light (TÁPELLÁTÁS állapotjelző lámpa) a projektoron narancssárgán világít a bekapcsolás után.

Kérjük, csak a termékcsomag részét képező tápkábelt használja, hogy megelőzze a potenciális veszélyeket, pl. az áramütést vagy a tűzveszélyt.

 Nyomja meg a(z) <sup>(1)</sup> gombot a projektor elindításához. A(z) POWER indicator light (TÁPELLÁTÁS állapotjelző lámpa) előbb zölden villogni kezd, majd folyamatosan zöld színnel világít a projektor bekapcsolt állapotában..

A ventilátorok bekapcsolnak, és a vásznon az induló képernyő látható, amíg a termék bemelegszik. A projektor a bemelegedés alatt nem reagál a parancsokra.

## A projektor lekapcsolása

- 1. Nyomja meg a(z) 🖞 gombot. Ekkor a projektoron egy leállítást jóváhagyó üzenet jelenik meg.
- Nyomja meg a(z) ( gombot másodszor is. A(z) POWER indicator light (TÁPELLÁTÁS állapotjelző lámpa) narancssárgán kezd el villogni, és a ventilátorok kb. két percig működnek még a lámpa lehűtéséhez. A projektor saját védelme érdekében a hűtési folyamat végrehajtása közben semmilyen parancsra sem reagál.
- A hűtési folyamat végeztével a(z) POWER indicator light (TÁPELLÁTÁS állapotjelző lámpa) folyamatosan narancssárgán világít.

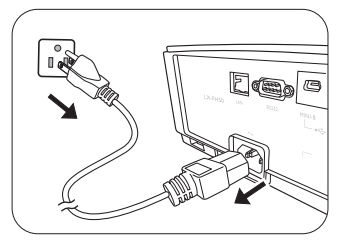

Ha a projektort huzamosabb időn keresztül nem használja, akkor húzza ki a hálózati kábelét a fali aljzatból.

Figyeljen rá, hogy miután bekapcsolta a projektort, azonnal ne kapcsolja ki, hiszen a túlzott hőhatás lerövidítheti a lámpa élettartamát. A lámpa tényleges élettartama függ a környezeti feltételektől és a használattól.

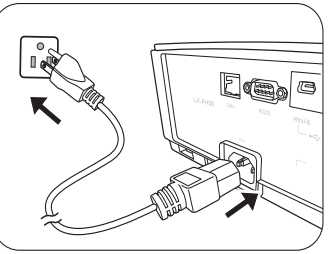

## Bemenőforrás kiválasztása

A projektor egyidejűleg több készülékhez kapcsolódhat. Egyszerre azonban csak egy képet jelenít meg. Induláskor a projektor automatikusan megkeresi a rendelkezésre álló jeleket.

Amennyiben szeretné beállítani, hogy a projektor automatikusan keressen jeleket:

 Lépjen be a(z) FORRÁS menübe, majd aktiválja a(z) Gyors, auto. keresés opciót. (lásd: "Gyors, auto. keresés" a következő oldalon: 25)

Videoforrás kiválasztásához:

1. Nyomja meg a(z) SOURCE (FORRÁS) gombot a jelforrás kiválasztó sáv megjelenítéséhez.

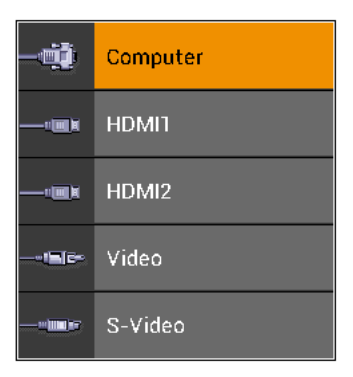

- A(z) ▲/▼ gombokkal válassza ki a megfelelő jelet, majd nyomja meg a(z) ENTERgombot. A jel érzékelése után a kiválasztott jelforrás adatai néhány másodpercre megjelennek a képernyőn. Ha a projektorhoz több készülék csatlakozik, akkor a(z) 1-2. lépések megismétlésével keresse meg a többi jelet is.
- A projektor saját felbontásával kapcsolatban lásd a következő részt: "A projektor műszaki adatai". A legjobb képet akkor kapja, ha ilyen felbontásban érkező jelet választ ki. Más felbontású jelek esetén a projektor átméretezést hajt végre a(z) Képarány beállítástól függően, ami némi képtorzulás okozhat vagy romolhat a kép élessége. Bővebben lásd: "Képarány".

## A vetített kép beállítása

## A vetítési szög állítása

A projektor két állítható lábbal rendelkezik. Segítségükkel a kép magasságát és a vetítési szöget lehet módosítani. Csavarja befele vagy kifele a lábakat, hogy elérje a megfelelő vetítési szöget.

Ha a vászon és a projektor nem merőleges egymáshoz képest, akkor a vetített kép egy vertikális trapézzá változik. Ennek korrekciójához lásd: "A kép automatikus korrekciója".

## A kép automatikus korrekciója

Egyes esetekben szükség lehet a PC-jel képminőségének optimalizálására. Ehhez nyomja meg a(z) **AUTO (AUTO.)** gombot. A beépített intelligens automatikus korrekciós funkció 3 másodpercen belül a frekvencia és az órajel értékét úgy módosítja, hogy a legjobb képminőséget érje el.

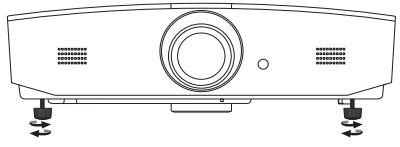

Ne nézzen az objektívbe, ha a lámpa világít. A lámpa erős fénye károsíthatja a látását.

Legyen óvatos a gyorskioldó gomb megnyomásakor, mert az közel van a szellőző nyíláshoz, ahonnan forró levegő áramlik ki.

Az aktuális bemenőforrás adatai három másodpercre megjelennek a képernyő sarkában.

CF A funkció csak a PC-jel kiválasztásakor érhető el.

## A képméret és élesség finombeállítása

A kivetített kép méretének állítása a projektoron lévő zoom gyűrű forgatásával lehetséges a lencsebeállító panel fedelének felnyitását követően.

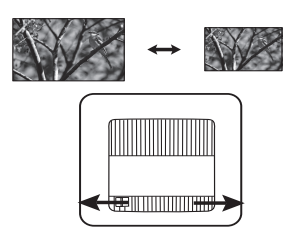

A kép élesítése a projektoron lévő fókusz-beállító gyűrű forgatásával lehetséges a lencsebeállító panel fedelének felnyitását követően.

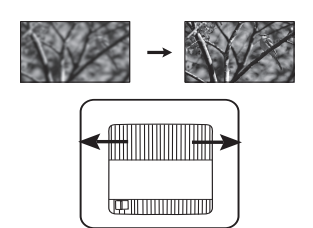

## Trapéztorzítás korrekciója

A trapéztorzítás arra a jelenségre utal, amikor a vetített kép alul vagy felül észrevehetően szélesebb. Akkor jelentkezik, ha a projektor nem merőleges a vetítővászonra.

A projektor magasságának állításán kívül ez manuálisan is javítható az alábbi előírások segítségével:

- 1. Az alábbi lépések egyikével jelenítse meg a(z) Trapéz ablakot:
  - Nyomja meg a(z) ▲/w vagy a(z) ▼/▲ gombokat a projektoron.
  - Nyomja meg a(z) ▲/w vagy a(z) ▼/▲ gombokat a távirányítón.
  - Lépjen be a(z) MEGJELENÍTÉS menübe, jelölje ki a(z) Trapéz opciót és nyomja meg a(z) ENTER gombot. (Az OSD menü megnyitásához lásd a következő fejezetet: "Az OSD menü használata".)
- 2. Az alábbi ábrán látható a trapéztorzítás korrekciója:

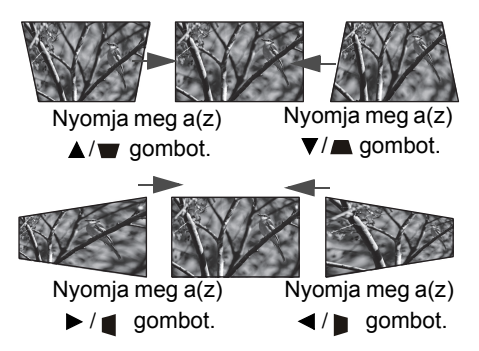

- A trapéztorzítás kijavításához a kép tetején használja a(z) ▼ vagy a(z) ▼/▲ gombokat.
- A trapéztorzítás kijavításához a kép bal oldalán használja a(z) ► vagy a(z) ► / gombokat.

Ha kész, nyomja meg a(z) **MENU (MENÜ)** gombot a módosítások mentéséhez, és lépjen ki.

A kép sarkainak javítása

lásd: "Sarok korrekciója" a következő oldalon: 24.

# Menüfunkciók

## Az OSD menü

Az OSD menü megnyitásához nyomja meg a(z) MENU (MENÜ) gombot.

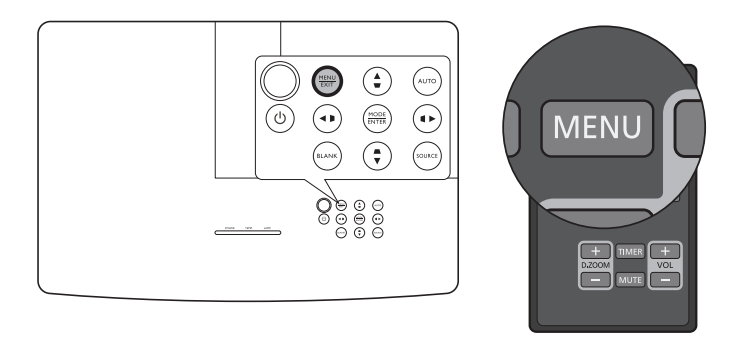

## Az OSD menü használata

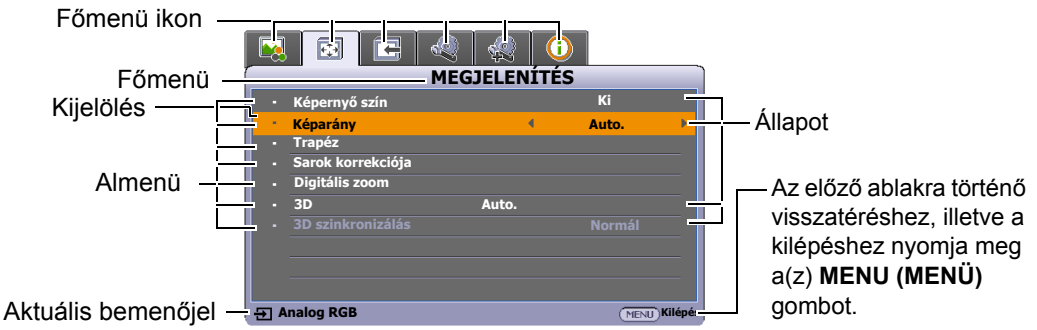

Az OSD menü megjelenítéséhez nyomja meg a projektoron vagy a távirányítón a(z) **MENU** (**MENÜ**) gombot. A menü a következő főmenükből áll. Alább, a menüpontok melletti hivatkozásokra kattintva további tudnivalók ismerhetők meg.

- 1. KÉP menü (lásd a(z) 21. oldalt)
- 2. MEGJELENÍTÉS menü (lásd a(z) 24. oldalt)
- 3. FORRÁS menü (lásd a(z) 25. oldalt)
- 4. RENDSZERBEÁLLÍTÁS: Alapszintű menü (lásd a(z) 26. oldalt)
- 5. RENDSZERBEÁLLÍTÁS: Speciális menü (lásd a(z) 28. oldalt)
- 6. INFORMÁCIÓK menü (lásd a(z) 30. oldalt)

Az elérhető menük a csatlakoztatott videoforrásoktól vagy a specifikus beállításoktól függően eltérőek lehetnek. A nem elérhető menüpontok szürkén jelennek meg.

- A menüpontokon a projektoron vagy a távirányítón található nyíl gombok (◄/►/▲/▼) segítségével lehet végighaladni.
- A(z) ENTER gomb segítségével megerősítheti a menüpont kiválasztását.

## KÉP menü

| Almenü               | Funkciók és leírásuk                                                                                                    |  |  |  |
|----------------------|----------------------------------------------------------------------------------------------------|--|--|--|
|                      | Olyan előre beállított kép mód kiválasztására szolgál, amely leginkább illik az                                                                                                    |  |  |  |
|                      | Az előre beállított kép módokat alább ismertetjük:                                                                                                    |  |  |  |
|                      | <ul> <li>Világos: Maximális fényerejű vetített kép. A mód használata olyan<br/>környezetben célszerű, ahol nagyon erős fényerőre van szükség,<br/>például amikor a projektort jól megvilágított helyiségben használja.</li> </ul>                                                                                                    |  |  |  |
|                      | <ul> <li>Nappali: A jól telített színeknek, a finomhangolt élességnek és a<br/>nagyobb fényerőnek köszönhetően tökéletes filmnézéshez és<br/>videojátékokhoz a nappaliban.</li> </ul>                                                                                                    |  |  |  |
| Kép mód              | <ul> <li>sRGB: Maximális tisztaságú RGB színekkel a fényerő beállítástól<br/>függetlenül élethű képet ad. Ez a leginkább alkalmas sRGB<br/>kompatibilis, megfelelően kalibrált kamerával felvett fényképek<br/>megtekintésére, valamint a számítógépes grafika és a rajzoló<br/>alkalmazások, például AutoCAD megtekintésére.</li> </ul> |  |  |  |
|                      | <ul> <li>Film: A kiegyensúlyozott színtelítettség és kontraszt, valamint az<br/>alacsony fényerősség leginkább filmek megtekintésére alkalmas<br/>teljesen sötét környezetben (mint például egy moziban).</li> </ul>                                                                                                    |  |  |  |
|                      | <ul> <li>1. felhasználói/2. felhasználói: Előhívja a testre szabott beállításokat.<br/>A(z) 1. felhasználói/2. felhasználói kiválasztását követően a(z)<br/>MEGJELENÍTÉS menün belül található néhány almenü állítható az Ön<br/>által kiválasztott bemenőjelnek megfelelően.</li> </ul>                                                 |  |  |  |
| A következő funkciók | csak akkor érhetők el, ha a(z) Kép mód beállítás 1. felhasználói vagy 2. felhasználói<br>a                                                                                                    |  |  |  |
| Referencia mód       | A képminőséggel kapcsolatos igényének leginkább megfelelő képmódot<br>választ ki; amelyet tovább finomhangolhat az alább felsorolt beállítási<br>lehetőségekkel.                                                                                                    |  |  |  |
|                      | A kép fényerejét állítja. A beállítást úgy végezze el, hogy a fekete területek<br>éppen feketék legyenek, és a sötét területeken a részletek még láthatók<br>legyenek.                                                                                                    |  |  |  |
| Fényerő              | Minél nagyobb az érték, annál<br>fényesebb a kép, és minél<br>alacsonyabb az érték, annál<br>sötétebb a kép.                                                                                                    |  |  |  |
|                      | A képen a sötét és a világos területek közötti eltérés fokát állítja. A(z) <b>Fényerő</b> vérték beállítása után állítsa be a(z) <b>Kontraszt</b> opciót a fehér csúcsérték szintjének beállításához.                                                                                                    |  |  |  |
| Kontraszt            | Minél magasabb az érték, annál<br>nagyobb a kép kontrasztja.                                                                                                    |  |  |  |
|                      | A szín telítettségi szintjét állítja - az egyes színek mennyiségét a videoképben.<br>A kisebb értékekhez kevésbé telt színek tartoznak; az érték minimumra<br>állításával a kép fekete-fehér képpé válik.                                                                                                    |  |  |  |
| Szín                 | Ha a beállított érték túl magas, akkor a kép színei túlságosan erősek lesznek,<br>ami irrealisztikus képet eredményez.                                                                                                    |  |  |  |
|                      | Ez a funkció csak videó, S-Video vagy komponens jel kiválasztásakor érhető el.                                                                                                    |  |  |  |

|                 | A kép vörös és zöld színtónusát állítja.                                                                                                    |  |  |  |
|-----------------|----------------------------------------------------------------------------------------------------|--|--|--|
| Árnyalat        | Minél magasabb az érték, annál vörösebb árnyalatúvá válik a kép. Minél kisebb az érték, annál zöldebb árnyalatúvá válik a kép.                                                                                                    |  |  |  |
|                 | Ez a funkció csak a Video vagy az S-Video jel kiválasztásakor érhető el, ha a rendszer formátuma NTSC.                                                                                                    |  |  |  |
| Élesség         | Élesebbé, lágyabbá teszi a képet.<br>Minél nagyobb az érték, annál<br>élesebbé válik a kép. Minél kisebb<br>az érték, annál kevésbé éles a<br>kép.                                                                                                    |  |  |  |
| Színhőmérséklet | <ul> <li>Az elérhető színhőmérséklet beállításai a csatlakoztatott bemenőjeltől<br/>függenek.</li> <li>Hideg: A képek kékes fehérnek látszanak.</li> <li>Normál: Megőrzi a fehér normál színét.</li> <li>Meleg: A képek vöröses fehérnek látszanak.</li> </ul>                                                                                                    |  |  |  |
| 3D színkezelés  | <ul> <li>Hat beállítandó színt (RGBCMY) biztosít. Az egyes színek kiválasztásakor beállíthatja annak színtartományát és telítettségét.</li> <li>1. Nyomja meg a(2) ENTER gombot a(2) 3D színkezelés ablak megjelenlítéséhez.</li> <li>2. Válassza a(z) Szín kijelölése lehetőséget, és használja a(z) ◄ /► gombokat a színválasztáshoz: R (piros), G (zöld), B (kék), C (cián), M (magenta) és Y (sárga).</li> <li>3. A(z) ▼ gomb segítségével válassza ki a(z) Színárnyalat lehetőséget, majd a(z) ◄ /► gombok segítségével állítsa be a tartományt. A tartomány növelése a két szomszédos színből nagyobb arányt tartalmazó színeket fog adni.</li> <li>Piros sárga zöld zárán a színek egymáshoz fűződő kapcsolatrendszere látható.</li> <li>Például, ha a(z) Rparaméterhez 0 tartományt állít be, akkor csak a tiszta piros színt választja ki. A tartomány növelésével benne lesz a sárgához közeli piros is.</li> <li>4. A(z) ▼ gomb segítségével válassza ki a(z) Telítettség* lehetőséget, majd a(z) ◄ /► gombok segítségével állítsa be az értékeket. A képben minden elvégzett beállítás azonnal tűkröződik. Például, ha a(z) R lehetőséget választja, és az értékét 0-ra állítja, akkor ez csak a tiszta piros telltettségét érinti.</li> <li>5. A(z) ▼ gomb segítségével válassza ki a(z) Fényerő lehetőséget, majd a(z) ◄ /► gombok segítségével állítsa be az értékeket. A képben minden elvégzett beállítás azonnal tűkröződik. Például, ha a(z) R lehetőséget választja, és az értékét 0-ra állítja, akkor ez csak a tiszta piros telltettségét érinti.</li> <li>6. Ismételje az 2-5. lépéseket addig, amíg az összes kívánt beállítást el nem végzi.</li> <li>7. Ha kész, nyomja meg a(z) MENU (MENÜ) gombot a kilépéshez.</li> <li>*A telítettségről Az adott szín mértéke a mozgóképen. Alacsonyabb értékek kevésbé telített színeket eredményeznek; a "0" érték az adott szín teljes mértékben eltávolítja a képről. Ha a telítettség túl nagy, akkor a szín túlságosan erőteljes, jirrealisztikus lesz.</li> </ul> |  |  |  |

|           | Feketeszint                                                                                                    |
|-----------|----------------------------------------------------------------------------------------------------|
|           | A kép szürkeárnyalatát <b>0 IRE</b> vagy <b>7,5 IRE</b> lehetőségre állítja. A videojel szürkeárnyalatát IRE egységekben mérjük. Egyes helyeken, ahol az NTSC szabványt használják a TV-hez a szürkeárnyalatot a 7,5 IRE (fekete)<br>100 IRE (fehér) tartományban mérik, más területeken, ahol a PAL vagy a japán NTSC szabványt használják a szürkeárnyalatot a 0 IRE (fekete) 100 IRE (fehér) tartományban mérik. Azt javasoljuk, ellenőrizze, hogy a bemenőforrást 0 IRE vagy 7,5 IRE tartományban mérik, és aszerint végezze el a kiválasztást.                                                                                |
|           | Zajcsökkentés                                                                                                    |
|           | Csökkenti a különböző médialejátszók által keltett elektromos képzajt. Minél magasabb az érték, annál kevesebb a zaj.                                                                                                    |
|           | Színhőmérséklet finombeállítása                                                                                                    |
|           | Lehetővé teszi az előre meghatározott színhőmérséklet-módok manuális<br>beállítását:                                                                                                    |
|           | <ul> <li>i. Nyomja meg a(z) ENTER gombot a(z) Színhőmérséklet<br/>finombeállítása ablak megjelenítéséhez.</li> <li>ii. A(z) ▲/▼ megnyomásával válassza ki a módosítani kívánt</li> </ul>                                                                                                    |
|           | elem(ek)et, majd a(z) ◀/► gombokkal állítsa át az értékeket.                                                                                                    |
|           | <ul> <li>Vörös erősítés/Zöld erősítés/Kék erősítés: A vörös, a zöld és<br/>kék színek kontrasztját állítja.</li> </ul>                                                                                                    |
| 0         | <ul> <li>Vörös eltolás/Zöld eltolás/Kék eltolás: A vörös, a zöld és kék<br/>színek fényerejét állítja.</li> </ul>                                                                                                    |
| Specialis | iii. Ha kész, nyomja meg a(z) <b>MENU (MENU)</b> gombot a kilépéshez.                                                                                                    |
|           | Gamma kivál.                                                                                                    |
|           | A gamma a bemeneti forrás és a kép fényerejének a viszonyát jelenti.                                                                                                    |
|           | <ul> <li>1.6/1.8/2.0: Válassza ki az Ön igényeinek megfelelő értéket.</li> </ul>                                                                                                    |
|           | <ul> <li>2.2/Nappali: Növeli a kép átlagos fényerejét. Jól használható a világos helyiségekben, tárgyalókban vagy a nappaliban.</li> </ul>                                                                                                    |
|           | <ul> <li>2.4/2.5: A legjobban a sötét helyiségekben használható a filmek<br/>nézéséhez.</li> </ul>                                                                                                    |
|           | <ul> <li>2.6/2.8: A legjobb azon filmeknél, amelyek többségében sötét<br/>jeleneteket tartalmaznak.</li> </ul>                                                                                                    |
|           | • Film mód                                                                                                    |
|           | Javítja a képminőséget, ha egy DVD vagy Blu-ray lemezről vetít ki kompozit<br>képet.                                                                                                    |
|           | • BrilliantColor™                                                                                                    |
|           | Ez a funkció egy új szín-feldolgozó algoritmusra és rendszerszintű<br>fejlesztésekre épül, és nagyobb fényerő mellett teszi lehetővé a kép hűbb,<br>élénkebb színeit. Több mint 50% fényerő-növekedést lehet vele elérni a<br>középtónusú képeknél, amelyek gyakoriak a videó és természetes tájképek<br>esetén, így a projektor realisztikus valósághű színeket produkál. Ha ilyen<br>minőségű képet szeretne, válassza a(z) <b>Be</b> opciót. Amennyiben a(z) <b>Ki</b><br>lehetőséget választja, a(z) <b>BrilliantColor™</b> funkció leáll, valamint ezzel egy<br>időben a(z) <b>Színhőmérséklet</b> funkció sem lesz elérhető. |

## MEGJELENÍTÉS menü

| Almenü               | Funkciók és leírásuk                                                                                                    |  |  |
|----------------------|----------------------------------------------------------------------------------------------------|--|--|
| Képernyő szín        | Engedélyezze ezt a funkciót, így a vetített kép színeit korrigálja, ha a vetítési felület színe nem fehér. Az alábbi opciók közül választhat a vetítési felülethez hasonló színt: <b>Világos sárga, Rózsaszín, Világos zöld, Kék</b> , vagy <b>Falitábla</b> .                                                                                                    |  |  |
| Képarány             | <ul> <li>A következő ábrákon a fekete részek a nem használt, a fehér részek pedig a használt területeket jelzik.</li> <li>Auto.         <ul> <li>A képet arányosan átméretezi úgy, hogy annak vízszintes vagy függőleges szélessége illeszkedjen a projektor saját felbontásához. Így a projektor kihasználja a képernyő legnagyobb részét, miközben a képarány is fennmarad.</li> </ul> </li> <li>Valós         <ul> <li>Eredeti képarányban jeleníti meg a képet a képernyő közepén.</li> <li>4:3 kép</li> <li>A kép skálázása a képernyő közepén történő</li> </ul> </li> </ul> |  |  |
|                      | <ul> <li>megjelenítéshez (4:3 képoldalarányban).</li> <li>4:3 kép</li> <li>16:9</li> <li>A kép skálázása a képernyő közepén történő megjelenítéshez (16:9 képoldalarányban).</li> <li>16:9 kép</li> <li>16:10</li> <li>A kép skálázása a képernyő közepén történő megjelenítéshez (16:10 képarányban).</li> </ul>                                                                                                    |  |  |
| Trapéz               | Bővebben lásd: "Trapéztorzítás korrekciója".                                                                                                    |  |  |
|                      | Manuálisan állíthat a kép négy sarkán:                                                                                                    |  |  |
| Sarok<br>korrekciója | <ol> <li>Nyomja meg a(z) ENTER gombot a(z) Sarok korrekciója ablak<br/>megjelenítéséhez.</li> <li>Használja a(z) ▲/▼/◄/► gombokat a módosítandó sarok<br/>kiválasztásához, és nyomja meg a(z) ENTER gombot.</li> <li>Használja a(z) ▲/▼/◄/► gombokat a kiválasztott sarok formájának<br/>kiigazításához.</li> <li>A(z) Sarok korrekciója ablakra történő visszatéréshez, illetve a<br/>kilépéshez nyomja meg a(z) MENU (MENÜ) gombot.</li> </ol>                                                                                                    |  |  |

|                | Nagyíthatja a képet és részleteket kereshet rajta:                                                                                                    |
|----------------|----------------------------------------------------------------------------------------------------|
| Digitális zoom | 1. A(z) ENTER megnyomásával jelenítse meg a zoom sávot.                                                                                                    |
|                | <ol> <li>A(z) ▲ gomb többszöri megnyomásával nagyítsa a kivetített képet a kívánt méretűre.</li> </ol>                                                                                                    |
|                | <ul> <li>3. A képen való navigáláshoz először váltson át a(z) ENTER<br/>megnyomásával pásztázó módba, majd használja a nyilakat (▲/▼/◄/<br/>▶) a navigációhoz. A képen csak kinagyítás után lehet navigálni.<br/>A részletek keresése közben tovább lehet nagyítani.</li> <li>4. A kép méretének csökkentéséhez váltson vissza nagyítás/kicsinyítés<br/>módba a(z) ENTER megnyomásával, majd a(z) AUTO (AUTO.)<br/>megnyomásával visszaállíthatja a képet az eredeti méretére. A képet<br/>a(z) ▼ ismételt megnyomásával is visszaállíthatja az eredeti méretére.</li> </ul>                  |
|                | A funkció a távirányítón érhető el.                                                                                                    |
|                | A projektoron lehetőség van játszani 3D-kompatibilis videoeszközök és<br>tartalmak által átvezetett háromdimenziós (3D) tartalmakkal, így PlayStation<br>konzolokkal (3D-s játéklemezek révén), 3D-s Blu-ray-lejátszókkal (3D-s Blu-<br>ray lemezek révén), 3D-s TV-vel (3D-s csatornák révén) stb. Miután<br>csatlakoztatta a 3D-s videoeszközöket a projektorhoz, vegye fel a DLP link 3D-<br>szeművegeket, és győződjön meg róla, hogy a 3D-tartalmak megtekintéséhez<br>azok be vannak kapcsolva.                                                                                         |
|                | ( 3D-tartalmak nézése közben                                                                                                    |
| 3D             | <ul> <li>a kép kissé eltorzultnak látszhat, azonban ez nem jelent termékhibát.</li> <li>3D-s tartalmak megtekintése közben tartson kellő mennyiségű szünetet.</li> <li>Fáradtság- vagy kényelmetlenség érzet esetén fejezze be a 3D-s tartalmak megtekintését.</li> <li>3D-s tartalmak megtekintésekor tartson legalább háromszor akkora távolságot a vászontól, mint amekkora a vászon valódi magassága.</li> <li>gyerekek, fényre nagyon érzékeny emberek, szívproblémával vagy egyéb egészségügyi problémával rendelkező emberek tartózkodjanak a 3D tartalmak megtekintésétől.</li> </ul> |
|                | Az alapértelmezett beállítás a(z) <b>Auto.</b> , és a projektor automatikusan kiválasztja a megfelelő 3D formátumot a 3D tartalmak észlelésekor. Ha a projektor nem tudja felismerni a 3D formátumot, válassza ki a kívánt 3D üzemmódot manuálisan.                                                                                                    |
|                | A funkció engedélyezése esetén:                                                                                                    |
|                | • a kivetített kép fényereje csökken.<br>• a(z) Kép mód paraméter nem módosítható.<br>• a függőleges trapézt csak korlátozott szögtartományban lehet állítani.                                                                                                    |
| 3D             | Ha a 3D-s kép torzult, akkor kapcsolja be ezt a funkciót a bal és jobb szem                                                                                                    |
| szinkronizalas | kepeinek leicserelesenez, amely igy kenyelmesebb 3D-s elmenyt nyujt.                                                                                                    |

## FORRÁS menü

| Almenü               | Funkciók és leírásuk                                                                                                    |
|----------------------|----------------------------------------------------------------------------------------------------|
|                      | Beállítja, hogy a projektor automatikusan keresse-e meg a bemenő forrásokat.                                                                                                    |
| Gyors, auto. keresés | Válassza ki a(z) <b>Be</b> gombot, ha szeretné engedélyezni, hogy a projektor<br>addig keressen bemenőforrásokat, míg jelet nem fog. Ha a funkció <b>Ki</b><br>lehetőségre van állítva, akkor a projektor a legutoljára használt<br>bemenőforrást fogja választani. |

| HDMI beáll.     | <ul> <li>Auto.: Beállítja a projektort, hogy a bemenőjel HDMI tartományát<br/>automatikusan detektálja.</li> </ul>                         |  |  |  |  |
|-----------------|----------------------------------------------------------------------------------------------------|--|--|--|--|
|                 | • Full: A HDMI színtartományt a következőre állítja: 0 - 255.                                                                              |  |  |  |  |
|                 | • Limited: A HDMI színtartományt a következőre állítja: 15 - 235.                                                                          |  |  |  |  |
|                 | Némítás                                                                                                    |  |  |  |  |
|                 | A(z) <b>Be</b> lehetőség kiválasztásával kikapcsolható a projektor belső<br>hangszórójának vagy az audiokimenet csatlakozójának hangereje. |  |  |  |  |
|                 | Az audió visszaállításához válassza ki a(z) Ki lehetőséget.                                                                                |  |  |  |  |
|                 | 🕞 A funkció a távirányítón érhető el.                                                                                                    |  |  |  |  |
|                 | Hangerő                                                                                                    |  |  |  |  |
| Hangbeállítások | A projektor belső hangszórójának vagy az audiokimenet csatlakozójának hangerő-beállítására szolgál.                                        |  |  |  |  |
|                 | T A funkció a távirányítón érhető el.                                                                                                    |  |  |  |  |
|                 | Ha a(z) Némítás funkciót aktiválták, a(z) Hangerő beállítás módosítása kikapcsolja a(z) Némítás funkciót.                                  |  |  |  |  |
|                 | Mikrofon hangereje                                                                                                    |  |  |  |  |
|                 | Beállítja a mikrofon bemeneti hangerejét.                                                                                                  |  |  |  |  |
| Pozíció         | Megjeleníti a(z) <b>Pozíció</b> ablakot. A projektor vagy a távirányító nyíl gombjaival beállíthatja a kivetített kép pozícióját.          |  |  |  |  |
|                 | Az ablak alsó felén mutatott értékek minden gombnyomásra változnak.                                                                        |  |  |  |  |
|                 | 🕞 Ez a funkció csak PC jel kiválasztásakor érhető el.                                                                                      |  |  |  |  |
| <b>Eá</b> tio   | Az órafrekvenciát állítja a képtorzítás csökkentéséhez.                                                                                    |  |  |  |  |
| Fazis           | Ez a funkció csak PC jel kiválasztásakor érhető el.                                                                                        |  |  |  |  |
| V márat         | A kép horizontális szélességét állítja.                                                                                                    |  |  |  |  |
| v. meret        | 🕞 Ez a funkció csak PC jel kiválasztásakor érhető el.                                                                                      |  |  |  |  |

## RENDSZERBEÁLLÍTÁS: Alapszintű menü

| Almenü          | Funkciók és leírásuk                                                                   |  |
|-----------------|----------------------------------------------------------------------------------------|--|
| Menübeállítások | Menü megjelenítési ideje                                                               |  |
|                 | Beállítja, hogy az OSD menü az utolsó gombnyomás után mennyi ideig maradjon még aktív. |  |
|                 | <ul> <li>Menü pozíciója</li> </ul>                                                     |  |
|                 | Az OSD menü pozícióját adja meg.                                                       |  |
| Nyelv           | A képernyőmenü (OSD) megjelenítési nyelvét állítja be.                                 |  |

|                    | Izzó üzemmódja                                                                                                    |
|--------------------|----------------------------------------------------------------------------------------------------|
|                    | <ul> <li>Kiválasztja a projektor lámpája teljesítményét a lehetséges módok közül.</li> <li>Normál: Teljes lámpafényerőt biztosít.</li> </ul>                                                                                                    |
|                    | <ul> <li>Takarékos: 30%-kal csökkenti az üzemi zajszintet és a lámpa<br/>áramfogyasztását.</li> </ul>                                                                                                    |
|                    | A(z) <b>Takarékos</b> mód választásakor a lámpa fényereje csökken, ami<br>sötétebb kivetített képeket eredményez. Bővebben lásd: "Beállítás Izzó<br>üzemmódja".                                                                                                    |
| izzo beallitasal   | <ul> <li>Izzó időmérőjének nullázása</li> </ul>                                                                                                    |
|                    | A funkció aktiválása egy új lámpa beszerelése után mérvadó. Ha<br>kiválasztja a(z) <b>Alapérték</b> gombot, megjelenik az " <b>Az alapértékre<br/>állítás sikerült</b> " üzenet, amely a lámpaidő "0" értékre történő<br>visszaállításáról értesít.                                                                                                    |
|                    | Lámpa idő                                                                                                    |
|                    | A lámpa használatának idejét (órában) a beépített számláló<br>automatikusan számolja.                                                                                                    |
| Kivetítő pozíciója | Bővebben lásd: "A hely kiválasztása".                                                                                                    |
| Auto. kikapcsolás  | Megelőzi a szükségtelen kivetítést, amikor huzamosabb időn keresztül sincs jel. Bővebben lásd: "Beállítás Auto. kikapcsolás".                                                                                                    |
| 12V Kioldó         | Engedélyezi vagy letiltja a 12 V-os kimenetet a 12 V-os egyenáramú kimeneten keresztül.                                                                                                    |
| Kánkikonosolás     | Beállítja a kép kikapcsolási idejét, ha a kép elrejtéséhez megnyomják<br>a(z) <b>BLANK (KÉPKIKAPCSOLÁS)</b> gombot; amint letelt, a kép egy<br>bizonyos idő elteltével automatikusan visszakerül a képernyőre, ha nem<br>csinálnak semmit az üres képernyőn. Ha a(z) <b>BLANK</b><br>( <b>KÉPKIKAPCSOLÁS)</b> megnyomása csatlakoztatott bemenő hangjel |
| időzítő            | mellett történik, a hang továbbra is hallható. Ha az előre tárolt<br>időtartamok nem megfelelőek a prezentációjához, akkor válassza a(z)<br>Letiltás lehetőséget.                                                                                                    |
|                    | Nem számít, hogy a(z) <b>Képkikapcsolás időzítő</b> aktiválva van-e vagy sem, a távirányító vagy a projektor szinte bármely más gombjának megnyomásával visszatérhet a képhez.                                                                                                    |
| Alvás időzítő      | Az automatikus kikapcsolás stopperét állítja be.                                                                                                    |
| Indítóképernyő     | A projektor indulásakor megjelenő kezdőképet lehet vele beállítani.<br>Választhat a(z) <b>JVC</b> emblémás képernyő, a(z) <b>Kék</b> képernyő és a(z)<br><b>Fekete</b> képernyő között.                                                                                                    |

## RENDSZERBEÁLLÍTÁS: Speciális menü

| Almenü          | Funkciók és leírásuk                                                                                                    |  |  |  |
|-----------------|----------------------------------------------------------------------------------------------------|--|--|--|
|                 | Olyan üzemmód, ami a magas tengerszint feletti magasságban vagy<br>magas hőmérsékletben játszik jelentős szerepet. Akkor érdemes<br>aktiválni a funkciót, ha a tengerszint feletti magasság 1500 - 3000 m, és a<br>környezeti hőmérséklet 0 - 30 °C között van.                                                                                                    |  |  |  |
| Hegyvidéki mód  | üzemi zaj az általános rendszerhűtés és a teljesítmény fokozása<br>érdekében megnövekedő ventilátor-fordulatszám miatt.                                                                                                    |  |  |  |
|                 | Ha a projektort más szélsőséges körülmények között használja (a fentiek kivételével), akkor az eszköz automatikusan lekapcsolhat, hogy a projektor túlhevülését megakadályozza. Ilyen esetben váltson át <b>Hegyvidéki mód</b> -ra a probléma megoldásához. Mindazonáltal ez nem jelenti azt, hogy a projektor mindenféle barátságtalan vagy szélsőséges viszonyok között használható. |  |  |  |
|                 | A bemutatóidőzítő a prezentáció során a bemutató idejét jelzi a vetítővásznon, segítve a jobb időgazdálkodást.                                                                                                    |  |  |  |
|                 | Beállított idő                                                                                                    |  |  |  |
|                 | Beállítja az időközt. Ha az időzítő már be van kapcsolva, akkor a<br>számolás elölről kezdődik a(z) <b>Beállított idő</b> törlésekor.                                                                                                    |  |  |  |
|                 | Időzítő megjelenítése                                                                                                    |  |  |  |
|                 | Eldöntheti, hogy szeretné-e, hogy az időzítő megjelenjen a képernyőn az alábbi időközökben:                                                                                                    |  |  |  |
|                 | <ul> <li>Mindig: Az időzítő a bemutató teljes ideje alatt látható lesz a<br/>vetítővásznon.</li> </ul>                                                                                                    |  |  |  |
|                 | <ul> <li>1 perc/2 perc/3 perc: Az időzítő a bemutató utolsó 1/2/3 percében<br/>lesz látható a vetítővásznon.</li> </ul>                                                                                                    |  |  |  |
|                 | Soha: Az időzítő a bemutató alatt egyáltalán nem lesz látható.                                                                                                    |  |  |  |
| Bemutatoidozito | Időzítő helye                                                                                                    |  |  |  |
|                 | Beállítja az időzítő helyét.                                                                                                    |  |  |  |
|                 | <ul> <li>Számlálási irány</li> </ul>                                                                                                    |  |  |  |
|                 | <ul> <li>Beállítja a kívánt számlálási irányt az alábbiak közül:</li> <li>Számlálás felfelé: 0-ról indulva a beállított ideig növekszik.</li> <li>Számlálás lefelé: A beállított értékről indulva 0-ig csökken.</li> </ul>                                                                                                    |  |  |  |
|                 | • Hangjelzés                                                                                                    |  |  |  |
|                 | Eldöntheti, hogy aktiválni szeretné-e a hangemlékeztetőt. Ha<br>engedélyezi, akkor az előre/visszafelé számolás utolsó 30<br>másodpercében dupla sípoló hangot, az idő lejártakor pedig három<br>sípoló hangot fog hallani.                                                                                                    |  |  |  |
|                 | • Be/Ki                                                                                                    |  |  |  |
|                 | A(z) Be kiválasztásával aktiválja az időzítőt. A(z) Ki kiválasztásával törli.                                                                                                    |  |  |  |

|                  | Ha a projektor vezérlőgombjait zárolja, megakadályozhatja a beállítások véletlen elállítását (például a gyerekek által).                                                                                                    |  |  |  |
|------------------|----------------------------------------------------------------------------------------------------|--|--|--|
|                  | Ha a funkció engedélyezéséhez kiválasztja a(z) <b>Be</b> lehetőséget, akkor a                                                                                                    |  |  |  |
| Panel gombjainak | projektoron semmilyen vezérlőgomb nem fog működni a(z) <b>也 POWER</b><br>(TÁPELLÁTÁS) gombon kívül.                                                                                                    |  |  |  |
| 10241434         | A billentyűzár kikapcsolásához nyomja meg és tartsa lenyomva a projektoron 3 másodpercig a(z) ► gombot, vagy a távirányítót használva válassza ki az Ki opciót.                                                                                                    |  |  |  |
|                  | A funkció a távirányítón vagy a billentyűzeten keresztül érhető el.                                                                                                    |  |  |  |
|                  | Biztonsági célból, valamint a jogosulatlan használat megelőzése<br>érdekében érdemes jelszavas védelmet beállítani a projektorhoz. Ez a<br>funkció a projektor használatát csak azoknak engedélyezi, akik ismerik a<br>helyes jelszót. Ha egymást követően ötször sem sikerül a helyes jelszót<br>megadnia, a projektor rövid időn belül automatikusan lekapcsol. |  |  |  |
|                  | Kellemetlen helyzetbe kerülhet azonban, ha engedélyezte ezt a funkciót,<br>azonban a jelszót elfelejtette. Jegyezze le jelszavát, és tartsa a jegyzetet<br>biztonságos helyen, hogy később is ellenőrizhesse azt.                                                                                                    |  |  |  |
|                  | Ha még nem állítottak be semmilyen jelszót, a rendszer arra kéri majd,<br>hogy állítson be egy újat. Ahogy a képernyőmenüben látható, a 4 nyíl<br>gomb (▲/▶/▼/◀) rendre négy számjegyet jelöl (1, 2, 3, 4). Állítson be<br>egy hatjegyű jelszót a nyíl gombok használatával. A számjegyek a<br>beíráskor ****** formában láthatók.                                |  |  |  |
|                  | Jelszóváltoztatás                                                                                                    |  |  |  |
| Biztonsági       | Az új jelszó megadása előtt meg kell adnia a jelenlegi jelszót.                                                                                                    |  |  |  |
| beállítások      | Bekapcsolási lezárás                                                                                                    |  |  |  |
|                  | A beállítás módosítása előtt meg kell adnia a jelenlegi jelszót.                                                                                                    |  |  |  |
|                  | Miután a jelszót beállította és a bekapcsolási védelmet engedélyezte, a<br>projektort nem lehet használni másképp, csakis úgy, ha a projektor<br>minden egyes indításakor megadja a helyes jelszót.                                                                                                    |  |  |  |
|                  | Ha elfelejtette a jelszót, akkor állítsa vissza a jelszó funkciót:                                                                                                    |  |  |  |
|                  | 1. Kapcsolja ki a projektort.                                                                                                    |  |  |  |
|                  | 2. Húzza ki a tápkábelt.                                                                                                    |  |  |  |
|                  | <ol> <li>Nyomja meg hosszan a(z) MENU (MENÜ) és a(z) ► gombokat,<br/>amíg a tápkábel még be van dugva.</li> </ol>                                                                                                    |  |  |  |
|                  | 4. A jelszavas védelem így már alapértékre állt és a(z)<br>Bekapcsolási lezárás értéke Ki. Jelszó megadása nélkül<br>bekapcsolhatja a projektort. Ha a jelszavat első alkalommal<br>állította be, akkor a bekapcsolási lezárás funkciót is aktiválhatja.                                                                                                    |  |  |  |

|                  | Feliratozás                                                                                                    |  |  |
|------------------|----------------------------------------------------------------------------------------------------|--|--|
|                  | A(z) <b>Be</b> lehetőség kiválasztásával aktiválja a funkciót, amikor a kiválasztott bemenőjel feliratot tartalmaz*.                                                                                                    |  |  |
|                  | *A feliratról                                                                                                    |  |  |
| Feliratozás      | A vetítővásznon megjelenő párbeszédek, narrátor szövegek vagy TV<br>programok és videók feliratai (ezeket a TV újságok rendszerint a<br>"feliratos" jelzéssel jelzik).                                                                                                    |  |  |
|                  | Felirat csatorna                                                                                                    |  |  |
|                  | Kiválassza az előnyben részesített felirat módot. A feliratok<br>megjelenítéséhez válassza a(z) <b>CC1</b> , <b>CC2</b> , <b>CC3</b> , vagy a(z) <b>CC4</b><br>lehetőséget (a(z) <b>CC1</b> lehetőség kiválasztásakor a rendszer az Ön<br>régiójában elsődlegesen beszélt nyelven jeleníti meg a feliratot). |  |  |
|                  | Készenlét LAN                                                                                                    |  |  |
|                  | A projektor akkor is képes a hálózati funkcióra, ha készenléti<br>üzemmódban van. A hálózati funkcióról szóló részletekért lásd:<br>"A projektor távvezérlése".                                                                                                    |  |  |
|                  | <ul> <li>PJLink tanúsítás, A PJLink jelszó módosítása</li> </ul>                                                                                                    |  |  |
| LAN beállítások  | Bővebben lásd: "A PJLink™ jelszavas védelem használata".                                                                                                    |  |  |
|                  | AMX eszköz felfedezés                                                                                                    |  |  |
|                  | A projektort képes felismerni az AMX vezérlő.                                                                                                    |  |  |
|                  | <ul> <li>DHCP, IP cím, Alhálózati maszk, Alapértelmezett átjáró, DNS-<br/>kiszolgáló, Alkalmaz</li> </ul>                                                                                                    |  |  |
|                  | Bővebben lásd: "A(z) LAN beállítások konfigurálása".                                                                                                    |  |  |
| Összes beállítás | A gyári alapértékekre állít vissza minden értéket.                                                                                                    |  |  |
| alapértékre      | A következő értékek továbbra is megmaradnak: Nyelv, Kivetítő<br>pozíciója, Hegyvidéki mód, Biztonsági beállítások, LAN beállítások.                                                                                                    |  |  |

## INFORMÁCIÓK menü

| Almenü                 | Funkciók és leírásuk                                         |  |
|------------------------|--------------------------------------------------------------|--|
| Jelenlegi rendszerálla | pot                                                          |  |
| Forrás                 | Az aktuális jelforrást jeleníti meg.                         |  |
| Kép mód                | A(z) KÉP menüben beállított aktuális kép módot jeleníti meg. |  |
| Színformátum           | A bemeneti rendszer formátumát jeleníti meg.                 |  |
| Felbontás              | A bemenőforrás saját felbontását jeleníti meg.               |  |
| Lámpa idő              | a idő A lámpa felhasznált üzemidejét jelzi ki.               |  |

Egyes adatok csak bizonyos bemeneti jelek használatakor állnak rendelkezésre.

## OSD menü felépítése

CF Az OSD menük a kiválasztott jeltípustól függően változnak.

| Főmenü       | Almenü               |                                    | Választási lehetőségek                                                              |  |  |
|--------------|----------------------|------------------------------------|-------------------------------------------------------------------------------------|--|--|
|              | Kép mód              | Világos/Nappali/sRGB/              | /Film/1. felhasználói/2. felhasználói                                               |  |  |
|              | Referencia mód       | Világos/Nappali/sRGB/              | Film                                                                                |  |  |
|              | Fényerő              |                                    |                                                                                     |  |  |
|              | Kontraszt            |                                    |                                                                                     |  |  |
|              | Szín                 |                                    |                                                                                     |  |  |
|              | Árnyalat             |                                    |                                                                                     |  |  |
|              | Élesség              |                                    |                                                                                     |  |  |
|              | Színhőmérséklet      |                                    | Hideg/Normál/Meleg                                                                  |  |  |
| ,            |                      | Szín kijelölése                    | R/G/B/C/M/Y                                                                         |  |  |
| KEP          | 2D ozínkozolás       | Színárnyalat                       |                                                                                     |  |  |
|              | 3D SZITIKEZETES      | Telítettség                        |                                                                                     |  |  |
|              |                      | Fényerő                            |                                                                                     |  |  |
|              | Speciális            | Feketeszint                        | 0 IRE/7,5 IRE                                                                       |  |  |
|              |                      | Zajcsökkentés                      |                                                                                     |  |  |
|              |                      | Színhőmérséklet<br>finombeállítása | Vörös erősítés/Zöld erősítés/Kék erősítés<br>Vörös eltolás/Zöld eltolás/Kék eltolás |  |  |
|              |                      | Gamma kivál.                       | 1,6/1,8/2,0/2,2/2,4/2,5/2,6/2,8                                                     |  |  |
|              |                      | Film mód                           | Be/Ki                                                                               |  |  |
|              |                      | BrilliantColor™                    | Be/Ki                                                                               |  |  |
|              | Képernyő szín        |                                    | Ki/Világos sárga/Rózsaszín/Világos zöld/<br>Kék/Falitábla                           |  |  |
|              | Képarány             |                                    | Auto./Valós/4:3/16:9/16:10                                                          |  |  |
|              | Trapéz               |                                    |                                                                                     |  |  |
| MEGJELENÍTÉS | Sarok korrekciója    |                                    |                                                                                     |  |  |
|              | Digitális zoom       |                                    |                                                                                     |  |  |
|              | 3D                   |                                    | Auto./Frame Sequential/Frame Packing/<br>Top-Bottom/Side By Side/Ki                 |  |  |
|              | 3D szinkronizálás    |                                    | Normál/Fordított                                                                    |  |  |
|              | Gyors, auto. keresés |                                    | Be/Ki                                                                               |  |  |
|              | HDMI beáll.          |                                    | Auto./Full/Limited                                                                  |  |  |
|              |                      | Némítás                            | Ki/Be                                                                               |  |  |
| ΕΟΡΡΆς       | Hangbeállítások      | Hangerő                            |                                                                                     |  |  |
| FURRAS       |                      | Mikrofon hangereje                 |                                                                                     |  |  |
|              | Pozíció              |                                    |                                                                                     |  |  |
|              | Fázis                |                                    |                                                                                     |  |  |
|              | V. méret             |                                    |                                                                                     |  |  |

| Főmenü                  | Almenü                    |                                | Választási lehetőségek                                                                                                    |
|-------------------------|---------------------------|--------------------------------|----------------------------------------------------------------------------------------------------|
|                         | Manübaállításak           | Menü megjelenítési ideje       | 5 másodperc/10 másodperc/15 másodperc/<br>20 másodperc/25 másodperc/30 másodperc                                                                       |
|                         | Menubeantasok             | Menü pozíciója                 | Középen/Balra felül/Jobbra felül/<br>Jobbra lent/Balra lent                                                                                            |
| RENDSZER-<br>BEÁLLÍTÁS: | Nyelv                     |                                | English/Français/Deutsch/<br>Italiano/Español/Русский /<br>繁體中文/简体中文/日本語/한국어/<br>Svenska / Türkçe/Čeština/Português/<br>Magyar/Nederlands/Dansk/Polski |
|                         |                           | lzzó üzemmódja                 | Normál/Takarékos                                                                                                    |
|                         | Izzó beállításai          | lzzó időmérőjének<br>nullázása | Alapérték/Mégse                                                                                                    |
| Alapszintű              |                           | Lámpa idő                      |                                                                                                    |
|                         | Kivetítő pozíciója        |                                | Előoldal, asztal/Hátoldal, asztal/<br>Előoldal, mennyezet/Hátoldal, mennyezet                                                                          |
|                         | Auto. kikapcsolás         |                                | Letiltás/5 perc/10 perc/15 perc/20 perc/<br>25 perc/30 perc                                                                                            |
|                         | 12V Kioldó                |                                | Ki/Be                                                                                                    |
|                         | Képkikapcsolás időzítő    |                                | Letiltás/5 perc/10 perc/15 perc/20 perc/<br>25 perc/30 perc                                                                                            |
|                         | Alvás időzítő             |                                | Letiltás/30 perc/1 óra/2 óra/3 óra/4 óra/<br>8 óra/12 óra                                                                                              |
|                         | Indítóképernyő            |                                | Fekete/Kék/JVC                                                                                                    |
|                         | Hegyvidéki mód            |                                | Be/Ki                                                                                                    |
|                         | Bemutatóidőzítő           | Beállított idő                 | 1–240 perc                                                                                                    |
|                         |                           | Időzítő megjelenítése          | Mindig/1 perc/2 perc/3 perc/Soha                                                                                                    |
|                         |                           | Pozíció                        | Balra felül/Balra lent/Jobbra felül/<br>Jobbra lent                                                                                                    |
|                         |                           | Számlálási irány               | Számlálás lefelé/Számlálás felfelé                                                                                                    |
|                         |                           | Hangjelzés                     | Be/Ki                                                                                                    |
|                         |                           | Be/Ki                          |                                                                                                    |
|                         | Panel gombjainak lezárása |                                | Ki/Be                                                                                                    |
|                         | Biztonsági beállítások    | Jelszóváltoztatás              |                                                                                                    |
| RENDSZER-               |                           | Bekapcsolási lezárás           | Be/Ki                                                                                                    |
| BEÁLLÍTÁS:              | Feliratozás               | Feliratozás                    | Be/Ki                                                                                                    |
| Speciális               |                           | Felirat csatorna               | CC1/CC2/CC3/CC4                                                                                                    |
| opeenane                |                           | Készenlét LAN                  | Ki/Be                                                                                                    |
|                         |                           | PJLink tanusitas               | Кі/Ве                                                                                                    |
|                         |                           | A PJLINK jelszo modosita       | sa                                                                                                    |
|                         |                           | AMA eszkoz telledezes          |                                                                                                    |
|                         | LAN beállítások           |                                | Derki                                                                                                    |
|                         |                           | Albálózati maszk               |                                                                                                    |
|                         |                           | Alanértelmezett átiáró         |                                                                                                    |
|                         |                           | DNS-kiszolgáló                 |                                                                                                    |
|                         |                           | Alkalmaz                       |                                                                                                    |
|                         | Összes beállítás alapér   | tékre                          | Alapérték/Mégse                                                                                                    |
|                         |                           |                                | Forrás                                                                                                    |
|                         |                           |                                | Kép mód                                                                                                    |
| INFORMÁCIÓK             | Jelenlegi rendszerállapot |                                | Színformátum                                                                                                    |
|                         |                           |                                | Felbontás                                                                                                    |
|                         |                           |                                | Lámpa idő                                                                                                    |

# A projektor távvezérlése

Megfelelő LAN kábeles csatlakoztatás és LAN vezérlés beállítások mellett a projektort számítógépről is működtetheti a webböngésző vagy a PJLink™ alkalmazás segítségével, feltéve, hogy a számítógép és a projektor ugyanahhoz a helyi hálózathoz kapcsolódik. A projektor kompatibilis a Crestron® szoftverrel és a PJLink™ alkalmazással.

## A(z) LAN beállítások konfigurálása

Az OSD menü megnyitásához lásd a következő fejezetet: "Az OSD menü használata".

### Ha DHCP környezetet használ:

- 1. Győződjön meg róla, hogy a számítógépet és a projektort megfelelően csatlakoztatták ugyanahhoz a helyi hálózathoz.
- Lépjen a(z) RENDSZERBEÁLLÍTÁS: Speciális > LAN beállítások opcióhoz, és nyomja meg a(z) ENTER gombot.
- 3. Erre a(z) LAN beállítások oldal jelenik meg.
- Nyomja meg a(z) ▼ gombot a(z) DHCP kiválasztásához, és nyomja meg a(z) ◄/► gombot a(z) Be kiválasztásához.
- 5. Nyomja meg a(z) ▼ gombot a(z) Alkalmaz kiválasztásához, majd nyomja meg a(z) ENTER gombot.
- 6. Várjon kb. 15 20 másodpercet, majd újra lépjen be a(z) LAN beállítások oldalra.
- 7. Ekkor a(z) IP cím, Alhálózati maszk, Alapértelmezett átjáró és DNS-kiszolgáló beállítások jelennek meg. Jegyezze fel a(z) IP cím sorban szereplő IP címet.

Ha a projektor IP címe még mindig nem jelenik meg, akkor vegye fel a kapcsolatot a hálózati rendszergazdájával.

A LAN kábelek nem megfelelő csatlakoztatása esetén a(z) **IP cím, Alhálózati maszk**, **Alapértelmezett átjáró** és **DNS-kiszolgáló** beállításoknál a 0.0.0.0 érték jelenik meg. Győződjön meg a LAN kábelek megfelelő csatlakoztatásáról, majd ismételje meg a fenti lépéseket.

### Ha nem DHCP környezetet használ:

- 1. Győződjön meg róla, hogy a számítógépet és a projektort megfelelően csatlakoztatták ugyanahhoz a helyi hálózathoz.
- Lépjen a(z) RENDSZERBEÁLLÍTÁS: Speciális > LAN beállítások opcióhoz, és nyomja meg a(z) ENTER gombot.
- 3. Erre a(z) LAN beállítások oldal jelenik meg.
- Nyomja meg a(z) ▼ gombot a(z) DHCP kiválasztásához, és nyomja meg a(z) ◄/► gombot a(z) Ki kiválasztásához.
- 5. A(z) **IP cím**, **Alhálózati maszk**, **Alapértelmezett átjáró** és **DNS-kiszolgáló** beállításokra vonatkozó bővebb információkért vegye fel a kapcsolatot hálózati rendszergazdájával.
- Nyomja meg a(z) ▼ gombot egy tetszőleges módosítandó elem kiválasztásához, majd nyomja meg a(z) ENTER gombot.
- A(z) ◄/► gombokkal mozgassa a kurzort, majd a(z) ▲/▼ gombok megnyomásával adjon meg egy értéket.
- 8. A(z) **ENTER** gomb megnyomásával mentheti a beállításokat. Ha nem szeretné a beállításokat elmenteni, akkor nyomja meg a(z) **MENU (MENÜ)** gombot.
- Nyomja meg a(z) ▼ gombot az Alkalmazás opció kijelöléséhez, majd nyomja meg a(z) ENTER gombot.

A LAN kábelek nem megfelelő csatlakoztatása esetén a(z) **IP cím, Alhálózati maszk**, **Alapértelmezett átjáró** és **DNS-kiszolgáló** beállításoknál a 0.0.0.0 érték jelenik meg. Győződjön meg a LAN kábelek megfelelő csatlakoztatásáról, majd ismételje meg a fenti lépéseket.

# A projektor vezérlése webböngésző használatával (e-Control™)

Ha már ismeri a projektor IP-címét és a projektor készenléti állapotban van, akkor a helyi hálózathoz csatlakoztatott tetszőleges számítógép segítségével vezérelheti a projektort.

A funkció használatához az Adobe Flash Player programnak telepítve kell lennie a számítógépen. Kérjük, hogy töltse le az Adobe Flash Player legújabb verzióját az Adobe Systems Incorporated vállalat weboldaláról.

Javasolt operációs rendszerek: WinXP, Win7, Win8.1, Mac OS X v10.4/v10.5/v10.6/v10.7.

1. Adja meg a projektor IP-címét a böngésző címsorában, és nyomja meg az Enter gombot. (pl. http://192.168.0.146)

| Crestron Ro | oomView <sup>™</sup> Connected - Wind | ows Internet Explorer                 | 0 | 23  |
|-------------|---------------------------------------|---------------------------------------|---|-----|
| 0.          | e http://192.168.0.146/               | · · · · · · · · · · · · · · · · · · · |   | 2 - |

#### Javasolt webböngészők: IE11, Chrome 44.0 és az alatt.

2. Ekkor megjelenik az eszköz távoli hálózati üzemeltetés oldala. Az oldalon a projektor távirányítós vagy vezérlőpanelos vezérléséhez hasonló módon irányíthatja a projektort.

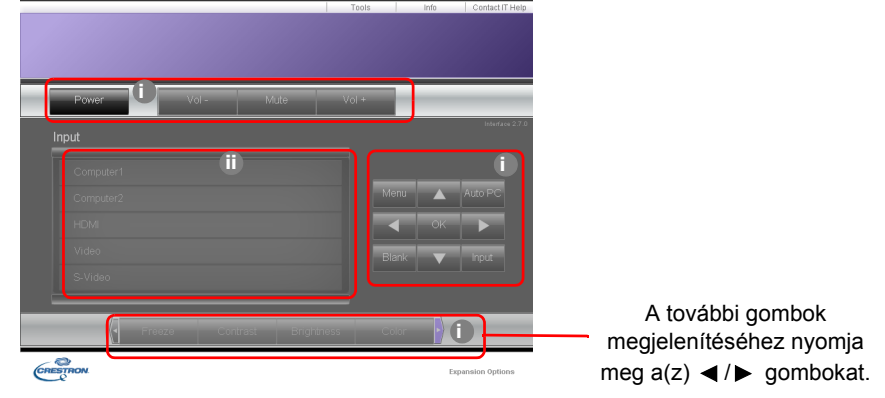

- i. A megjelenő gombok a távirányító vagy az OSD menü gombjaival azonos funkciókkal rendelkeznek.
- ii. A bemeneti forrás átváltásához kattintson a kívánt forrásra.
- 3. A Tools (Eszközök) oldal segítségével vezérelheti a projektort, konfigurálhatja a LAN vezérlő beállításokat és biztonságossá teheti a projektor távoli, hálózati elérését.

| _         | Crestron Control | ) —             | Projector     |      |              | Liser Password   |
|-----------|------------------|-----------------|---------------|------|--------------|------------------|
| P Addross | b55 255 255 255  | Projector Name  | 1 X-EH50      | 0    |              | - Enabled        |
| IPID      | 7                | Comment         |               |      | New Password |                  |
| Port      | 41794            | Assigned To     | JVC Projector |      | Confirm      |                  |
|           | Send             |                 |               | Send |              | Send             |
|           |                  | DHCP            | Enabled       | Æ    | $\geq$       |                  |
|           |                  | IP Address      | 10.82.30.88   | W    |              | Admin Password V |
|           |                  | Subnet Mask     | 255.255.255.0 |      |              | Enabled          |
|           |                  | Pefault Gateway | 10.82.30.254  |      | New Password |                  |
|           |                  | DNS Server      | 10.82.12.11   |      | Confirm      |                  |
|           |                  |                 |               |      | L I          | Send             |

- i. A Crestron Control rendszer beállítására vonatkozó bővebb információkért tekintse meg a Crestron Control rendszer használati útmutatóját.
- ii. Nevet adhat a projektornak, követheti annak helyét és az érte felelős személyt. Az oszlop hossza korlátozott.
- iii. Módosíthatja a LAN beállításokat.
- iv. A beállítás után a projektor távoli hálózati üzemeltetés oldalához kizárólag jelszóval lehet hozzáférni. A funkció engedélyezéséhez jelölje be az "Enable" (Engedélyezés) négyzetet, majd gépelje be jelszavát a New Password (Új jelszó) oszlopba, és megerősítésképpen gépelje be jelszavát még egyszer a Confirm (Megerősítés) oszlopba. A jelszavas védelem kikapcsolásához vegye ki a pipát a jelölőnégyzetből.
- v. A beállítás után az Eszközök oldalhoz való hozzáférés jelszóval védett. A jelszavas védelem használatára vonatkozó bővebb információkért lásd a iv. lépést.

vi. A Kilépés megnyomásával a távoli hálózati üzemeltetés oldalhoz juthat vissza.

A módosítások után nyomja meg a Send (Küldés) gombot, hogy az adatokat elküldje a projektornak és az elmentse azokat.

A jelszó beállítását követően a Tools (Eszközök) gomb mellett megjelenik a Log Out (Kijelentkezés) gomb.

A választott jelszót jegyezze fel előre (vagy közvetlenül a jelszó megadása után) arra az esetre, ha később elfelejtené.

Ha jelszavát nem írta fel, és most nem emlékszik a korábban megadott jelszavára, akkor a jelszó visszaállításához kövesse az alábbi eljárást.

- Nyissa meg az e-Control™ bejelentkezési oldalát a webböngészőjében.
- Nyomja meg hosszan (3 másodpercig) a(z) MENU (MENÜ) és a(z) ► gombot a projektoron.
- A rendszer ekkor visszaállítja a jelszót.

A szoftver kezelőfelülete angol nyelven jelenik meg.

Ha a(z) **DHCP** be van kapcsolva, a weboldal csatlakozási folyamata megszakadhat. Ilyen esetben ellenőrizze a projektor új IP-címét, majd az ismételt csatlakozáshoz írja be az új IP-címet.

4. Az Info (Információk) oldal a projektor aktuális működési állapot és státuszát mutatja.

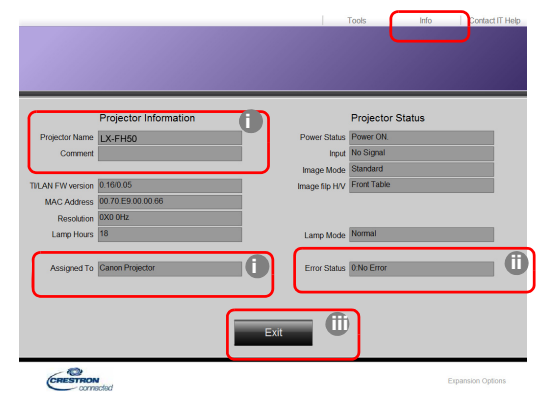

- i. A Tools (Eszközök) oldalon megadott információk itt is megjelennek. Ezek az oszlopok üresek, amikor első alkalommal használja az e-Control™ programot.
- ii. A projektor rendellenes működése esetén az alábbi adatok jelennek meg.

| Hibaállapot   | Leírás                                                                                           |
|---------------|--------------------------------------------------------------------------------------------------|
| 0: Nincs hiba | A projektor megfelelően működik, az alábbiakban taglalt rendellenes körülmények nem állnak fenn. |

| 3: Lamp fail (Lámpahiba)                                          | A lámpa nem kapcsolódik be, vagy működés közben kikapcsolódik.                                 |
|-------------------------------------------------------------------|------------------------------------------------------------------------------------------------|
| 3: Over Temp                                                      | A projektor hőmérséklete túl magas, vagy egyáltalán nem                                        |
| (Túlmelegedés)                                                    | érzékelhető.                                                                                   |
| 3: Fan Lock (Ventilátor                                           | A ventilátor fordulatszáma nem állítható be vagy nem                                           |
| elakadt)                                                          | érzékelhető.                                                                                   |
| 3: Over Lamp Usage time<br>(Túlzott lámpahasználati<br>időtartam) | A lámpát az élettartam végére figyelmeztető üzenet<br>megjelenítése ellenére sem cserélték ki. |

iii. A Kilépés megnyomásával a távoli hálózati üzemeltetés oldalhoz juthat vissza.

5. A "Contact IT Help" (Kapcsolatfelvétel az informatikai támogatócsoporttal) gombra kattintva megjelenik a HELP DESK ablak a képernyő jobb felső sarkában. Üzeneteit elküldheti az ugyanahhoz a helyi hálózathoz csatlakoztatott RoomView™ szoftver segítségével.

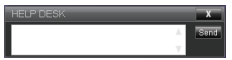

Bővebb információkért lásd: http://www.crestron.com, illetve www.crestron.com/getroomview.

## A projektor vezérlése PJLink™ használatával

A projektor a szabványos PJLink™ protokoll segítségével is vezérelhető, így Ön egyetlen alkalmazás segítségével nyomon követheti és módosíthatja a különböző típusú és gyártmányú projektorok beállításait.

A PJLink™ protokoll bemutatása

- A PJLink™ funkció használatához a PJLink™ alkalmazás szükséges.
- A PJLink<sup>™</sup> protokollra vonatkozó specifikációk megtekintéséhez látogasson el a Japan Business Machine and Information System Industries Association (JBMIA) weboldalára. (http://pjlink.jbmia.or.jp/english)
- A projektor teljes mértékben kompatibilis a JBMIA PJLink<sup>™</sup> Class 1 (1. osztály) szabvány előírásaival. A projektor a PJLink<sup>™</sup> Class 1 szabványban előírt összes parancsot támogatja. A szabványnak való megfelelőséget a PJLink<sup>™</sup> 1.4 verziójú szabványspecifikációs programjával ellenőrizték.

A PJLink™ jelszavas védelem használata

A projektorhoz történő – PJLink™ alkalmazáson keresztüli – illetéktelen hozzáférés megakadályozása érdekében a projektor jelszavas védelem beállítását is lehetővé teszi.

Az OSD menü megnyitásához lásd a következő fejezetet: "Az OSD menü használata".

- Lépjen a(z) RENDSZERBEÁLLÍTÁS: Speciális > LAN beállítások opcióhoz, és nyomja meg a(z) ENTER gombot.
- 2. Erre a(z) LAN beállítások oldal jelenik meg.
- 3. Nyomja meg a(z) ▼ gombot a(z) PJLink tanúsítás kiválasztásához, és nyomja meg a(z) ◄/
   ▶ gombot a(z) Be kiválasztásához. Az alapértelmezett jelszó: "admin".
- Nyomja meg a(z) ▼ gombot a(z) Jelszóváltoztatás kiválasztásához, majd nyomja meg a(z) ENTER gombot.
- Adja meg a jelenlegi jelszót. Nyomja meg a(z) 
   Aj> gombot a számjegy kiválasztásához, majd a(z) ▲/▼ gomb segítségével válasszon a 0-9 számok, A-Z / a-z betűk és egyéb szimbólumok közül. A megerősítéshez nyomja meg a(z) ENTER gombot.

Ha elfelejtette a jelszót, akkor kérjük, hogy írja be a "projectorcontroller" jelszót.

#### A PJLink™ által támogatott parancsok

| Parancs | Leírás                                  | Megjegyzés (paraméter)                                                                                                    |
|---------|-----------------------------------------|----------------------------------------------------------------------------------------------------|
| POWR    | Ki-/bekapcsolás                         | 0 = Kikapcsolás<br>1 = Bekapcsolás                                                                                                    |
| POWR?   | Bekapcsoltsági állapot<br>lekérdezése   | 0 = Készenlét<br>1 = Bekapcsolás<br>2 = Hűtés<br>3 = Melegedés                                                                                                    |
| INPT    | Bemenetek közötti átváltás              | 11 = COMPUTER                                                                                                    |
| INPT?   | Bemenetváltási állapot<br>lekérdezése   | 21 = VIDEO<br>22 = S-VIDEO<br>31 = HDMI1<br>32 = HDMI2                                                                                                    |
| AVMT    | Némítás                                 | 10 = ELTÜNTETÉS letiltása                                                                                                    |
| AVMT    | Némítási állapot<br>lekérdezése         | <ul> <li>20 = Audio-némítás letiltása</li> <li>21 = Audio-némítás engedélyezése</li> <li>30 = ELTÜNTETÉS és audio-némítás letiltása</li> <li>31 = ELTÜNTETÉS és audio-némítás engedélyezése</li> </ul>                                                                                          |
| ERST?   | Hibaállapot lekérdezése                 | <ol> <li>bájt Ventilátorhiba; 0 vagy 2</li> <li>bájt: Lámpahiba; 0 vagy 2</li> <li>bájt: Hőmérsékleti hiba; 0 vagy 2</li> <li>bájt: Mindig 0</li> <li>bájt: Mindig 0</li> <li>bájt: Egyéb hibák; 0 vagy 2</li> <li>* A 0 vagy 2 jelentése:</li> <li>0 = nincs észlelt hiba; 2 = hiba</li> </ol> |
| LAMP?   | Lámpaállapot lekérdezése                | <ol> <li>érték (1–4 számjegy): Lámpa összesített üzemideje<br/>(a paraméter a lámpa órákban számított üzemidejét<br/>mutatja a takarékos lámpaüzemmód alapján)</li> <li>érték: 0 = lámpa kikapcsolva, 1 = lámpa<br/>bekapcsolva</li> </ol>                                                      |
| INST?   | Elérhető bemeneti jelek<br>lekérdezése  | Az alábbi értéket adja a rendszer válaszként.<br>"11 21 22 31 32"                                                                                                    |
| NAME?   | A projektor nevének<br>lekérdezése      | A parancsra a rendszer a Tools (Eszközök) oldalon<br>megadott projektnévvel válaszol.                                                                                                    |
| INF1?   | A gyártó nevének<br>lekérdezése         | A "JVC" visszatért.                                                                                                    |
| INF2?   | Modellnév lekérdezése                   | Az "LX-FH50" visszatért.                                                                                                    |
| INFO?   | Egyéb információk<br>lekérdezése        | Válasz: DMD felbontás.                                                                                                    |
| CLSS?   | Osztályozási információk<br>lekérdezése | Válasz: "1".                                                                                                    |

# Karbantartás

## A projektor ápolása

### A lencse tisztítása

Tisztítsa meg a lencséket, ha port vagy szennyeződést vesz észre a felületükön.

A projektor bármely részének tisztítása előtt megfelelő módszert alkalmazva kapcsolja ki a gépet (lásd: "A projektor lekapcsolása"), húzza ki a tápkábelt, és hagyja teljesen lehűlni.

- Sűrített levegős palackkal távolítsa el a port.
- Ha maszat vagy szennyeződés van a lencsén, akkor lencsetisztító papírral vagy egy puha ruhát lencsetisztítóba mártva finoman törölje át a lencse felületét.
- Soha ne használjon dörzshatású szivacsokat, lúgos vagy savas tisztítószereket, súrolószereket, illanó oldószereket, pl. alkoholt, benzint, hígítót vagy rovarölőt. Ezen anyagok használata vagy a gumi vagy vinil anyagokkal való hosszabb érintkezés tönkreteheti a projektor felületét és annak házát.

A lencse felületét soha ne érintse meg az ujjaival és azt soha ne dörzsölje semmilyen dörzshatású anyaggal. A papírtörölközők is megsérthetik a lencsék bevonatát. Csak arra alkalmas fényképészeti tisztítókefét, ruhát és tisztítóoldatot használjon. Ne próbálja a lencséket akkor tisztítani, amikor a projektor be van kapcsolva vagy az még az előző használat után még nem hűlt le.

### A projektor házának tisztítása

A projektor bármely részének tisztítása előtt megfelelő módszert alkalmazva kapcsolja ki a gépet (lásd: "A projektor lekapcsolása"), húzza ki a tápkábelt, és hagyja teljesen lehűlni.

- A szennyeződés és por eltávolításához egy puha, száraz szöszmentes ruhával törölje át a házat.
- A makacs szennyeződések és foltok eltávolításához mártson semleges tisztítószeres vízbe egy puha ruhát. Azután törölje át vele a házat.

Viaszt, alkoholt, benzint, hígítót vagy más kémiai oldószert semmiképp se használjon. Ezek károsítják a házat.

### A projektor tárolása

A projektor hosszabb ideig tartó tárolása esetén a következőképpen járjon el:

- Ügyeljen, hogy a tárolóhelyen a hőmérséklet és a páratartalom értéke a projektorhoz ajánlott tartományon belül legyen. Lásd a(z) "Specifikációk" fejezetet, vagy kérdezze a forgalmazót az ajánlott időtartamról.
- Húzza vissza az állítólábakat.
- A távirányítóból vegye ki az elemeket.
- A projektort az eredeti vagy ahhoz hasonló csomagolásba helyezze.

#### A projektor szállítása

A projektort az eredeti vagy hasonló csomagolásba helyezve ajánlott szállítani.

## Lámpa információk

## A lámpa üzemidejének meghatározása

A projektor működése közben a lámpa használatának idejét (órában) a beépített számláló automatikusan számolja.

Egyenértékű izzóüzemóra összesen = (a(z) **Normál** módú üzemórák) + 4/5 x (a(z) **Takarékos** módú üzemórák)

A lámpa üzemóráinak meghatározásához:

- 1. Nyomja meg a(z) MENU (MENÜ) gombot.
- Használja a nyíl gombokat (◄/►/▲/▼), hogy ide lépjen: INFORMÁCIÓK vagy RENDSZERBEÁLLÍTÁS: Speciális > Izzó beállításai > Lámpa idő.
- 3. Ekkor megjelennek a(z) Lámpa idő adatai.
- 4. Nyomja meg a(z) MENU (MENÜ) gombot a kilépéshez.

### Lámpa élettartamának meghosszabbítása

A projektor lámpája fogyóeszköz. A lámpa hosszú élettartama érdekében az OSD menüben a következő beállításokat teheti.

Az OSD menü megnyitásához lásd a következő fejezetet: "Az OSD menü használata".

### Beállítás Izzó üzemmódja

A projektor Takarékos módra állításával megnövelhető a lámpa élettartama.

- 1. Lépjen a(z) **RENDSZERBEÁLLÍTÁS: Speciális > Izzó beállításai > Izzó üzemmódja** lehetőségre.
- A(z) ◄/► gombok segítségével lépjen a kívánt módra, majd nyomja meg a(z) ENTER gombot.
- 3. Ha kész, nyomja meg a(z) MENU (MENÜ) gombot a módosítások mentéséhez, és lépjen ki.

### Beállítás Auto. kikapcsolás

A funkció engedélyezi a projektor automatikus lekapcsolódását, ha egy adott időtartamon belül nem érzékel bejövő forrást.

- 1. Lépjen ide: **RENDSZERBEÁLLÍTÁS: Alapszintű > Auto. kikapcsolás**.
- A(z) ◄/► gombok segítségével válassza ki a kívánt időtartamot. Amennyiben az előre beállított idő hossza nem felel meg a prezentációhoz, válassza a(z) Letiltás lehetőséget, így a projektor a megadott időtartamot követően nem fog kikapcsolódni.
- 3. Ha kész, nyomja meg a(z) MENU (MENÜ) gombot a módosítások mentéséhez, és lépjen ki.

### A lámpacsere időzítése

Amikor a Lamp indicator (lámpa jelzőfénye) piros, vagy a lámpa cseréjére felszólító üzenet jelenik meg, helyezzen be új lámpát vagy forduljon a forgalmazóhoz. A régi lámpa hibás működést okozhat és egyes esetekben akár fel is robbanhat.

A LÁMPA jelzőfény és a HŐMÉRSÉKLET figyelmeztető lámpa akkor kezd el világítani, ha a lámpa túlmelegedett. Kapcsolja le az áramot és engedje a projektort 45 percig hűlni. Ha a LÁMPA és a HŐMÉRSÉKLET jelzők az áram visszakapcsolásakor még mindig világítanak, akkor forduljon a forgalmazóhoz. Bővebben lásd: "Jelzőlámpák".

A következő üzenet figyelmezteti a lámpa cseréjére.

C A lenti ábrák szemléltető céllal készültek, azok eltérhetnek a tényleges megjelenítéstől.

| Állapot                                                                                                    | Üzenet                                                                                                    |
|----------------------------------------------------------------------------------------------------|----------------------------------------------------------------------------------------------------|
| A lámpát több mint 1500 órát használták. Szereljen be új<br>lámpát, hogy a teljesítmény optimálisabb legyen. Ha a<br>projektor normálisan működik <b>Takarékos</b> módban (lásd:<br>"A lámpa üzemidejének meghatározása"), akkor folytathatja<br>a projektor használatát, amíg a 1950 órás figyelmeztető<br>üzenet megjelenik. | Megjegyzés<br>Rendeljen csereizzót<br>Lámpa>1500 óra                                                                                            |
| A lámpát több mint 1950 órát használták. Új lámpát kell<br>beszerelni, hogy a lámpa élettartamának lejárta ne okozzon<br>problémát a projektornak.                                                                                                    | Megjegyzés<br>Hamarosan ki kell cserélnie az izzót<br>Lámpa>1950 óra<br>OK                                                                      |
| A lámpát több mint 2000 órát használták.                                                                                                    | Megjegyzés                                                                                                    |
| A lámpa fogyóeszköz. A lámpa fényereje a használat<br>során csökken. Ez teljesen normális. Bármikor<br>cserélheti a lámpát, ha úgy veszi észre, hogy a<br>fényereje jelentősen csökkent. Ha a lámpát korábban<br>nem cserélte, akkor azt 2000 óra használat után le kell<br>cserélni.                                          | Cserélje ki azonnal az izzót<br>Lámpa>2000 óra<br>OK                                                                                            |
| A projektor csak a lámpacsere után fog ismételten<br>rendesen működni.                                                                                                    | FIGYELMEZTETÉS<br>Túllépte az izzó élettartamát<br>Cserélje ki az izzót (lásd a kézikönyvet)<br>Ezt követően nullázza az izzó időmérőjét.<br>CK |

## A lámpa cseréje

- Az áramütés kockázatának csökkentése érdekében lámpacsere előtt kapcsolja ki a projektort és húzza ki a csatlakozódugót a hálózati aljzatból.
  - A súlyos égési sérülések elkerülése érdekében engedje a projektort legalább 45 percig hűlni, mielőtt a lámpacseréhez fogna.
  - Az ujjak sérülésének kockázatát és a belső alkatrészek károsodásának kockázatát csökkentse azzal, hogy óvatosan távolítja el az apró darabokra tört üveget.
  - A lámpa eltávolításakor az üres lámparekeszt ne érintse meg, hogy elkerülje az ujjak sérülését és a lencsék képminőségének romlását a lencsék megérintése miatt.
  - A lámpa higanyt tartalmaz. A lámpa leselejtezésekor be kell tartani a veszélyes hulladékra vonatkozó helyi előírásokat.
  - A projektor optimális teljesítménye érdekében javasoljuk, hogy csak jóváhagyott lámpát használjon a cseréhez.
  - Biztosítson jó szellőzést, ha sérült (törött) lámpával dolgozik. Javasoljuk, hogy használjon légzőmaszkot, biztonsági szeműveget, munkavédelmi szeműveget vagy arcmaszkot, és viseljen védőruhát (védőkesztyűt).
  - Kapcsolja ki a készüléket és húzza ki projektort az elektromos csatlakozódugóból. Ha a lámpa forró, az égési sérülések elkerülése érdekében várjon körülbelül 45 percig, amíg a lámpa lehűl.
  - Lazítsa ki a csavarokat amelyek a lámpafedelet a projektor tetejéhez rögzítik, amíg a lámpafedél ki nem lazul.
  - 3. Nyomja felfelé a lámpafedelet.

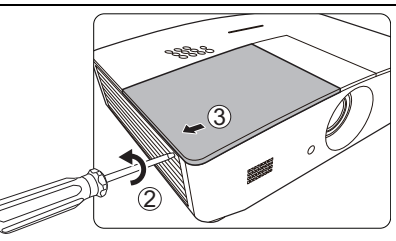

- 4. Vegye le a projektorról a lámparekesz fedelét.
- Válassza ki a lámpa védőfilmjének pozícióját, hogy később pontosan oda tudja helyezni az új filmeket is, majd vegye ki és selejtezze le a lámpa védőfilmjét.
- Ne kapcsolja be a készüléket, amíg a fedelét vissza nem helyezte.
  - Ne tegye az ujját a lámpa és a projektor közé, hiszen a projektorban lévő éles sarkok sérüléseket okozhatnak.
  - 6. Lazítsa meg a lámpát rögzítő csavart.
  - 7. Állítsa fel a kart.

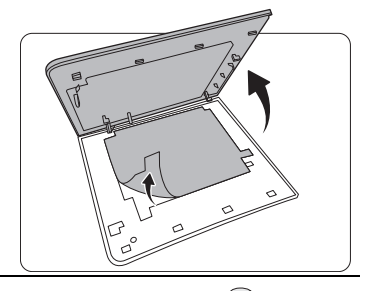

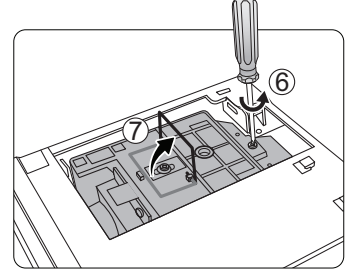

- 8. A karral lassan húzza ki a lámpát a projektorból.
- Ha túl gyorsan húzza, a lámpa könnyen eltörhet és törött üveg kerülhet a projektorba.
  - A lámpát ne helyezze olyan helyre, ahol víz érheti, a gyerekek kezébe vagy gyúlékony anyagok közelébe kerülhet.
  - A lámpa kivétele után ne nyúljon a projektorba. Ha megérinti a belső optikai alkatrészeket, azzal a vetített képen színegyenetlenség okozhat és torzítást eredményezhet.
  - Az ábrán látható módon süllyessze le az új lámpát (cserelámpa: PK-L3715U).

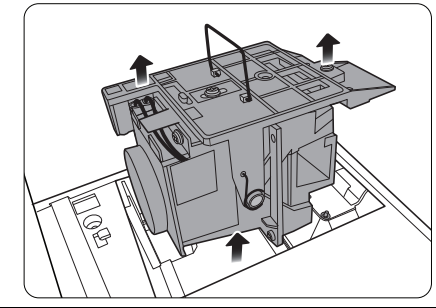

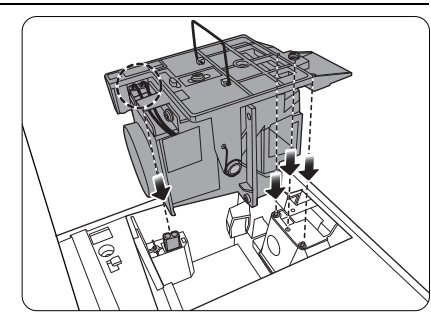

10. Húzza meg a lámpát biztosító csavart.

- 11. Győződjön meg arról, hogy a kar lefeküdt, teljesen a helyén van
- A laza csavarok rossz csatlakozást okozhatnak, ami hibás működéssel járhat.
  - A csavart ne húzza túl.

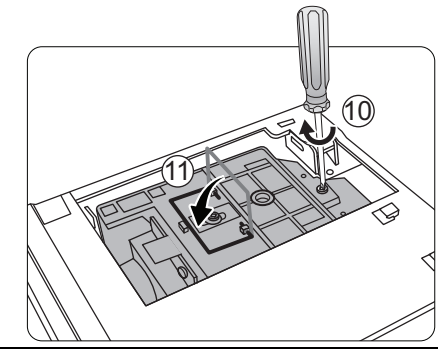

12. Cserélje ki a lámpa védőfilmjét. 13. Tegye vissza a projektorra a fedelet.

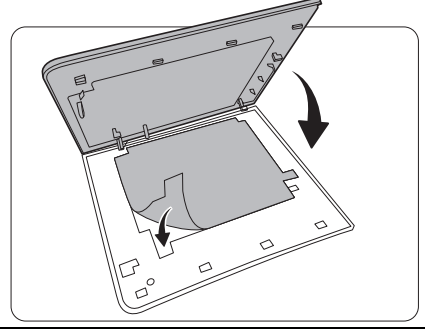

14. Húzza meg a lámparekesz fedelét biztosító csavarokat.

- A laza csavarok rossz csatlakozást okozhatnak, ami hibás működéssel járhat.
  - A csavart ne húzza túl.

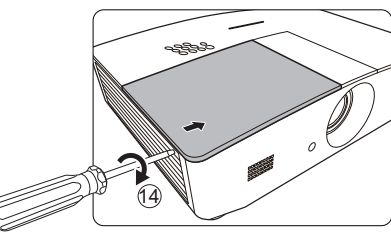

15. Csatlakoztassa az áramot, és indítja újra a projektort.

16. Miután a kezdőembléma megjelent, állítsa alapértékre a lámpa időzítőjét az OSD menüben. () Ha a lámpa nem új vagy nem cserélte ki, a számláló nullázásával kárt okozhat.

Megjelenik a(z) "**Az alapértékre állítás sikerült**" üzenet, amely a lámpaidő "0" értékre történő visszaállításáról értesít.

## Jelzőlámpák

A projektor 3 visszajelzővel rendelkezik, amelyek a projektor státuszát jelzik. A következő információkat a visszajelzők ellenőrzéséhez használhatja. Bármely probléma esetén kapcsolja ki a projektort és lépjen kapcsolatba a forgalmazóval.

|                         | Fény             |                  | Állapot és leírás                                                                           |  |
|-------------------------|------------------|------------------|---------------------------------------------------------------------------------------------|--|
| POWER                   | TEMP             | LAMP             |                                                                                             |  |
|                         |                  |                  |                                                                                             |  |
|                         | Á                | Aramellátás      | ssal kapcsolatos események                                                                  |  |
| Narancssárga            | Ki               | Ki               | Készenlét mód                                                                               |  |
| Zöld<br>Villogó         | Ki               | Ki               | Bekapcsolási folyamat                                                                       |  |
| Zöld                    | Ki               | Ki               | Normál működés                                                                              |  |
| Narancssárga<br>Villogó | Ki               | Ki               | Normál lekapcsoláshoz hűtés                                                                 |  |
| Piros                   | Ki               | Ki               | Letöltés folyamatban                                                                        |  |
| Zöld                    | Ki               | Piros            | CW indítási hiba                                                                            |  |
| Piros<br>Villogó        | Ki               | Ki               | Méretező leállítási hiba (adatmegszakítás)                                                  |  |
| Zöld                    | Ki               | Ki               | Beégetés BE                                                                                 |  |
| Zöld                    | Zöld             | Zöld             | Beégetés KI                                                                                 |  |
|                         |                  | Lámpáva          | il kapcsolatos események                                                                    |  |
| Ki                      | Ki               | Piros            | Lámpahiba rendes működésnél                                                                 |  |
| Ki                      | Ki               | Piros<br>Villogó | A lámpa nem világít                                                                         |  |
|                         | ŀ                | lőmérsékle       | ettel kapcsolatos események                                                                 |  |
| Piros                   | Piros            | Ki               | Ventilátor 1 hiba (az aktuális ventilátorsebesség a várt sebességtől ±25%-nál jobban eltér) |  |
| Piros                   | Piros<br>Villogó | Ki               | Ventilátor 2 hiba (az aktuális ventilátorsebesség a várt sebességtől ±25%-nál jobban eltér) |  |
| Piros                   | Zöld             | Ki               | Ventilátor 3 hiba (az aktuális ventilátorsebesség a várt sebességtől ±25%-nál jobban eltér) |  |
| Piros                   | Zöld<br>Villogó  | Ki               | Ventilátor 4 hiba (az aktuális ventilátorsebesség a várt sebességtől ±25%-nál jobban eltér) |  |
| Piros<br>Villogó        | Piros            | Ki               | Ventilátor 5 hiba (az aktuális ventilátorsebesség a várt sebességtől ±25%-nál jobban eltér) |  |
| Piros<br>Villogó        | Piros<br>Villogó | Ki               | Ventilátor 6 hiba (az aktuális ventilátorsebesség a várt sebességtől ±25%-nál jobban eltér) |  |
| Zöld                    | Piros            | Ki               | Hőmérséklet 1 hibája (a korlátozott hőmérséklet felett)                                     |  |

## Hibaelhárítás

| Probléma                                                                                                    | Ok                                                                          | Elhárítás                                                                                                    |
|----------------------------------------------------------------------------------------------------|-----------------------------------------------------------------------------|----------------------------------------------------------------------------------------------------|
| A projektor nem<br>kapcsol be.                                                                                 | Nem kap áramot a hálózati<br>kábelen keresztül.                             | A hálózati kábelt csatlakoztassa a<br>projektor hátulján található váltakozó<br>áramú bemenethez és a hálózati<br>aljzathoz. Ha a hálózati aljzat kapcsolóval<br>rendelkezik, akkor ne feledje azt<br>felkapcsolni. |
|                                                                                                    | A projektort a hűtési folyamat<br>közben próbálta bekapcsolni.              | Várja meg a hűtési folyamat végét.                                                                                                    |
|                                                                                                    | A lámpafedél nem megfelelően<br>van rögzítve.                               | Megfelelően rögzítse a lámpafedelet.                                                                                                    |
|                                                                                                    | A videó jelforrás nincs<br>bekapcsolva vagy rosszul van<br>csatlakoztatva.  | Kapcsolja be a videó jelforrást és<br>ellenőrizze a jelkábelek csatlakoztatását.                                                                                                    |
| Nincs kép.                                                                                                    | A projektor nem megfelelően<br>csatlakozik a bemeneti forrás<br>eszközéhez. | Ellenőrizze a csatlakoztatást.                                                                                                    |
|                                                                                                    | A bemenőforrás nem megfelelően<br>kell kiválasztva.                         | Válassza ki a megfelelő forrást a projektor<br>vagy a távirányító <b>SOURCE (FORRÁS)</b><br>gombjával.                                                                                                    |
| A csatlakozó kábelek nem elég<br>A kép nem stabil. stabilan csatlakoznak a<br>projektorhoz vagy a jelforráshoz |                                                                             | Megfelelően csatlakoztassa a kábeleket a megfelelő csatlakozókhoz.                                                                                                    |
|                                                                                                    | A vetítőlencse fókuszbeállítása<br>nem jó.                                  | Állítsa be az lencse fókusztávolságát a<br>fókusz gyűrűvel.                                                                                                    |
| A kép homályos.                                                                                                | A projektor és a vetítővászon nincs jól egymáshoz igazítva.                 | Állítsa be a vetítési szöget és irányt, ill. ha szükséges a projektor magasságát is.                                                                                                    |
|                                                                                                    | A lencsefedél még zárva van. (ha van)                                       | Távolítsa el a fényrekeszt. (ha van)                                                                                                    |
|                                                                                                    | Az elem lemerült.                                                           | Cserélje le mindkét elemet újra.                                                                                                    |
| A távirányító nem<br>működik                                                                                   | Akadály van a projektor és a<br>távirányító között.                         | Távolítsa el az akadályt.                                                                                                    |
|                                                                                                    | Túl messze van a projektortól.                                              | Álljon 8 méternél közelebb a projektorhoz.                                                                                                    |
|                                                                                                    | A 3D szemüveg elemei lemerültek.                                            | Töltse fel a 3D szemüveget.                                                                                                    |
| A 3D tartalom nem<br>megfelelően jelenik<br>meg.                                                               | A <b>3D</b> menü beállításai nem<br>megfelelően lettek megadva.             | Korrigálja a(z) <b>3D</b> menü beállításait.                                                                                                    |
|                                                                                                    | A Blu-ray lemez nem 3D<br>formátumú.                                        | Használjon 3D Blu-ray lemezt, és<br>próbálja újra.                                                                                                    |
|                                                                                                    | A bemenőforrás nem megfelelően<br>kell kiválasztva.                         | Válassza ki a megfelelő forrást a projektor<br>vagy a távirányító <b>SOURCE (FORRÁS)</b><br>gombjával.                                                                                                    |

## Specifikációk

## A projektor műszaki adatai

C A változtatások jogát fenntartjuk; a specifikációkat külön értesítés nélkül is módosíthatjuk.

### Optikai

Felbontás 1920 (V) x 1080 (F) Megjelenítő rendszer Egy chipes DLP™ rendszer Lencse F = 2,45 ... 3,07, f = 15,75 ... 25,1 mm Lámpa

370 W-os lámpa

#### Elektromos

TápellátásDigitális - HVáltakozó áram, 100–240 V, 6 A, 50/-60 HzAudió jelbemenet(automatikus)Audió bemeneEnergiafogyasztásRCA audió594 W (max); < 0,5 W (készenlét);</td>PC audió cs< 3 W (hálózati készenlét)</td>USB csatlakozó (J

### Kimenetek

Hangszóró (Sztereó) 10 watt x 2 Audió jelkimenet PC audió jack x 1 12 V egyenáram (max. 0,5 A) x 1 Monitor-KI RGB DB-15 x 1 (hüvelyes típus)

### Vezérlés

RS-232 soros vezérlés 9 tűs x 1 IR (infravörös) vevőegység - 2 db LAN vezérlés RJ45 x 1

#### Bemenetek

Számítógépes bemenet **RGB** bemenet D-Sub 15 tűs csatlakozóaljzat - 1 db Videó ielbemenet S-VIDEÓ Mini Din 4 tűs csatlakozó x 1 VIDFÓ RCA csatlakozó x 1 SD/HDTV jelbemenet Analóg - Komponens (az RGB bemeneten keresztül) Digitális - HDMI x 2 Audió bemenet RCA audió csatlakozó (bal/iobb) x 2 PC audió csatlakozó x 1 USB csatlakozó (A típus x 1; Mini-B x 1)

### Környezeti követelmények

Üzemi hőmérséklet 0... 40 °C tengerszinten Üzemi relatív páratartalom 10% - 90% (kicsapódás nélkül) Üzemi tengerszint feletti magasság 0 - 1499 m 0°C - 35°C hőmérséklettartományban 1500 - 3000 m 0°C - 30°C hőmérséklet-tartományban (bekapcsolt hegyvidéki móddal)

### Mechanikai jellemzők

Súly 4,9 kg

## Méretek

414,8 mm x 275,9 mm x 116 mm (SZ x MÉ x MA)

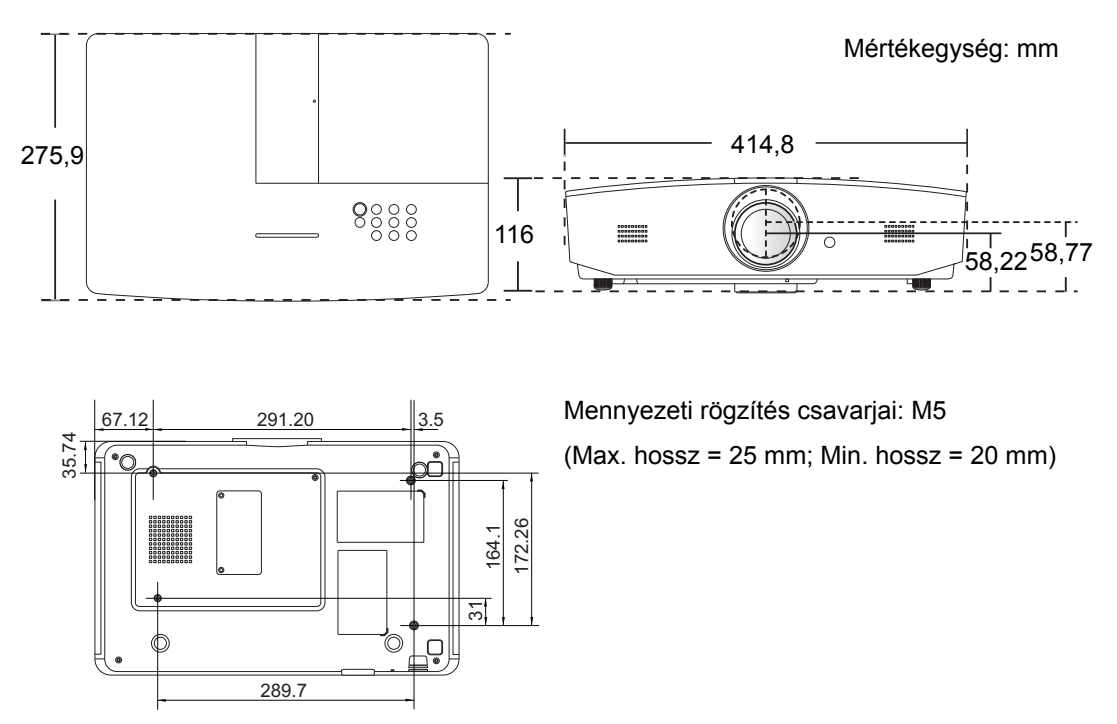

## Időzítés táblázat

## Támogatott időzítés PC bemenethez

| Formázás    | Felbontás Frissítési<br>ráta (Hz)   |         | Horizontális<br>frekvencia<br>(KHz) | Képpont<br>frekvencia<br>(MHz) |
|-------------|-------------------------------------|---------|-------------------------------------|--------------------------------|
| 720 x 400   | 720 x 400_70                        | 70,087  | 31,469                              | 28,3221                        |
|             | VGA_60*                             | 59,940  | 31,469                              | 25,175                         |
| C40 × 400   | VGA_72                              | 72,809  | 37,861                              | 31,500                         |
| 640 X 480   | VGA_75                              | 75,000  | 37,500                              | 31,500                         |
|             | VGA_85                              | 85,008  | 43,269                              | 36,000                         |
|             | SVGA_60*                            | 60,317  | 37,879                              | 40,000                         |
|             | SVGA_72                             | 72,188  | 48,077                              | 50,000                         |
| 800 x 600   | SVGA_75                             | 75,000  | 46,875                              | 49,500                         |
|             | SVGA_85                             | 85,061  | 53,674                              | 56,250                         |
|             | SVGA_120**<br>(Kioltás csökkentése) | 119,854 | 77,425                              | 83,000                         |
|             | XGA_60*                             | 60,004  | 48,363                              | 65,000                         |
| 1024 x 768  | XGA_70                              | 70,069  | 56,476                              | 75,000                         |
|             | XGA_75                              | 75,029  | 60,023                              | 78,750                         |
|             | XGA_85                              | 84,997  | 68,667                              | 94,500                         |
|             | XGA_120**<br>(Kioltás csökkentése)  | 119,989 | 97,551                              | 115,500                        |
| 1152 x 864  | 1152 x 864_75                       | 75,00   | 67,500                              | 108,000                        |
| 1280 x 720  | 1280 x 720_60*                      | 60      | 45,000                              | 74,250                         |
| 1280 x 768  | 1280 x 768_60*                      | 59,870  | 47,776                              | 79,5                           |
|             | WXGA_60*                            | 59,810  | 49,702                              | 83,500                         |
|             | WXGA_75                             | 74,934  | 62,795                              | 106,500                        |
| 1280 x 800  | WXGA_85                             | 84,880  | 71,554                              | 122,500                        |
|             | WXGA_120**<br>(Kioltás csökkentése) | 119,909 | 101,563                             | 146,25                         |
|             | SXGA_60***                          | 60,020  | 63,981                              | 108,000                        |
| 1280 x 1024 | SXGA_75                             | 75,025  | 79,976                              | 135,000                        |
|             | SXGA_85                             | 85,024  | 91,146                              | 157,500                        |
| 1000 + 000  | 1280 x 960_60***                    | 60,000  | 60,000                              | 108                            |
| 1280 x 960  | 1280 x 960_85                       | 85,002  | 85,938                              | 148,500                        |

| 1360 x 768       | 1360 x 768_60***                        | 60,015 | 47,712 | 85,500  |
|------------------|-----------------------------------------|--------|--------|---------|
| 1440 x 900       | WXGA+_60***                             | 59,887 | 55,935 | 106,500 |
| 1400 x 1050      | SXGA+_60***                             | 59,978 | 65,317 | 121,750 |
| 1600 x 1200      | UXGA***                                 | 60,000 | 75,000 | 162,000 |
| 1680 x 1050      | 1680 x 1050_60***                       | 59,954 | 65,290 | 146,250 |
| 640 x 480@67Hz   | MAC13                                   | 66,667 | 35,000 | 30,240  |
| 832 x 624@75Hz   | MAC16                                   | 74,546 | 49,722 | 57,280  |
| 1024 x 768@75Hz  | MAC19                                   | 74,93  | 60,241 | 80,000  |
| 1152 x 870@75Hz  | MAC21                                   | 75,06  | 68,68  | 100,00  |
| 1920 x 1080@60Hz | 1920 x 1080_60<br>(Kioltás csökkentése) | 60     | 67,5   | 148,5   |
| 1920 x 1200@60Hz | 1920 x 1200_60<br>(Kioltás csökkentése) | 59,95  | 74,038 | 154     |

\*Támogatott időzítés a 3D jelhez Frame Sequential, Top-Bottom vagy Side By Side formátumban.

\*\*Támogatott időzítés a 3D jelhez, Frame Sequential formátumban.

\*\*\*Támogatott időzítés a 3D jelhez Top-Bottom vagy Side By Side formátumban.

Előfordulhat, hogy a fenti időzítések az EDID fájl vagy a VGA grafikus kártya korlátai miatt nem támogatottak. Előfordulhat, hogy egyes időzítéseket nem lehet kiválasztani.

## Támogatott időzítés HDMI (HDCP) bemenethez

| Formázás    | Felbontás                           | Függőleges<br>frekvencia<br>(Hz) | Horizontális<br>frekvencia<br>(KHz) | Képpont<br>frekvencia<br>(MHz) |
|-------------|-------------------------------------|----------------------------------|-------------------------------------|--------------------------------|
|             | VGA_60*                             | 59,940                           | 31,469                              | 25,175                         |
| 640 × 480   | VGA_72                              | 72,809                           | 37,861                              | 31,500                         |
| 640 x 460   | VGA_75                              | 75,000                           | 37,500                              | 31,500                         |
|             | VGA_85                              | 85,008                           | 43,269                              | 36,000                         |
| 720 x 400   | 720 x 400_70                        | 70,087                           | 31,469                              | 28,3221                        |
|             | SVGA_60*                            | 60,317                           | 37,879                              | 40,000                         |
|             | SVGA_72                             | 72,188                           | 48,077                              | 50,000                         |
| 800 x 600   | SVGA_75                             | 75,000                           | 46,875                              | 49,500                         |
|             | SVGA_85                             | 85,061                           | 53,674                              | 56,250                         |
|             | SVGA_120**<br>(Kioltás csökkentése) | 119,854                          | 77,425                              | 83,000                         |
|             | XGA_60*                             | 60,004                           | 48,363                              | 65,000                         |
|             | XGA_70                              | 70,069                           | 56,476                              | 75,000                         |
| 1024 x 768  | XGA_75                              | 75,029                           | 60,023                              | 78,750                         |
|             | XGA_85                              | 84,997                           | 68,667                              | 94,500                         |
|             | XGA_120<br>(Kioltás csökkentése)    | 119,989                          | 97,551                              | 115,500                        |
| 1152 x 864  | 1152 x 864_75                       | 75,00                            | 67,500                              | 108,000                        |
| 1280 x 720  | 1280 x 720_60*                      | 60                               | 45,000                              | 74,250                         |
| 1280 x 768  | 1280 x 768_60*                      | 59,870                           | 47,776                              | 79,5                           |
|             | WXGA_60*                            | 59,810                           | 49,702                              | 83,500                         |
|             | WXGA_75                             | 74,934                           | 62,795                              | 106,500                        |
| 1280 x 800  | WXGA_85                             | 84,880                           | 71,554                              | 122,500                        |
|             | WXGA_120**<br>(Kioltás csökkentése) | 119,909                          | 101,563                             | 146,25                         |
|             | SXGA_60***                          | 60,020                           | 63,981                              | 108,000                        |
| 1280 x 1024 | SXGA_75                             | 75,025                           | 79,976                              | 135,000                        |
|             | SXGA_85                             | 85,024                           | 91,146                              | 157,500                        |
| 1280 × 060  | 1280 x 960_60***                    | 60,000                           | 60,000                              | 108                            |
| 1200 X 900  | 1280 x 960_85                       | 85,002                           | 85,938                              | 148,500                        |
| 1360 x 768  | 1360 x 768_60***                    | 60,015                           | 47,712                              | 85,500                         |

| 1440 x 900       | WXGA+_60***                             | 59,887 | 55,935 | 106,500 |
|------------------|-----------------------------------------|--------|--------|---------|
| 1400 x 1050      | SXGA+_60***                             | 59,978 | 65,317 | 121,750 |
| 1600 x 1200      | UXGA****                                | 60,000 | 75,000 | 162,000 |
| 1680 x 1050      | 1680 x 1050_60***                       | 59,954 | 65,290 | 146,250 |
| 640 x 480@67Hz   | MAC13                                   | 66,667 | 35,000 | 30,240  |
| 832 x 624@75Hz   | MAC16                                   | 74,546 | 49,722 | 57,280  |
| 1024 x 768@75Hz  | MAC19                                   | 75,020 | 60,241 | 80,000  |
| 1152 x 870@75Hz  | MAC21                                   | 75,06  | 68,68  | 100,00  |
| 1920 x 1080@60Hz | 1920 x 1080_60<br>(Kioltás csökkentése) | 60     | 67,5   | 148,5   |
| 1920 x 1200@60Hz | 1920 x 1200_60<br>(Kioltás csökkentése) | 59,95  | 74,038 | 154     |

Támogatott időzítés a 3D jelhez Frame Sequential, Top-Bottom vagy Side By Side formátumban.

\*\*Támogatott időzítés a 3D jelhez, Frame Sequential formátumban.

\*\*\*Támogatott időzítés a 3D jelhez Top-Bottom vagy Side By Side formátumban.

\*\*\*\*Támogatott időzítés a 3D jelhez, Top-Bottom formátumban.

Előfordulhat, hogy a fenti időzítések az EDID fájl vagy a VGA grafikus kártya korlátai miatt nem támogatottak. Előfordulhat, hogy egyes időzítéseket nem lehet kiválasztani.

| ldőzítés    | Felbontás   | Függőleges<br>frekvencia (Hz) | Horizontális<br>frekvencia (KHz) | Képpont<br>frekvencia<br>(MHz) |
|-------------|-------------|-------------------------------|----------------------------------|--------------------------------|
| 480i*       | 720 x 480   | 59,94                         | 15,73                            | 27                             |
| 480p        | 720 x 480   | 59,94                         | 31,47                            | 27                             |
| 576i        | 720 x 576   | 50                            | 15,63                            | 27                             |
| 576p        | 720 x 576   | 50                            | 31,25                            | 27                             |
| 720/50p**   | 1280 x 720  | 50                            | 37,5                             | 74,25                          |
| 720/60p**   | 1280 x 720  | 60                            | 45,00                            | 74,25                          |
| 1080/24P**  | 1920 x 1080 | 24                            | 27                               | 74,25                          |
| 1080/25P    | 1920 x 1080 | 25                            | 28,13                            | 74,25                          |
| 1080/30P    | 1920 x 1080 | 30                            | 33,75                            | 74,25                          |
| 1080/50i*** | 1920 x 1080 | 50                            | 28,13                            | 74,25                          |
| 1080/60i*** | 1920 x 1080 | 60                            | 33,75                            | 74,25                          |
| 1080/50P*** | 1920 x 1080 | 50                            | 56,25                            | 148,5                          |
| 1080/60P*** | 1920 x 1080 | 60                            | 67,5                             | 148,5                          |

Támogatott időzítés a 3D jelhez, Frame Sequential formátumban.

\*\*Támogatott időzítés a 3D jelhez Frame Sequential vagy Top-Bottom formátumban.

\*\*\*Támogatott időzítés a 3D jelhez, Side By Side formátumban.

| Formázás | Felbontás   | Függőleges<br>frekvencia (Hz) | Horizontális<br>frekvencia (KHz) | Képpont frekvencia<br>(MHz) |
|----------|-------------|-------------------------------|----------------------------------|-----------------------------|
| 480i     | 720 x 480   | 59,94                         | 15,73                            | 13,5                        |
| 480p     | 720 x 480   | 59,94                         | 31,47                            | 27                          |
| 576i     | 720 x 576   | 50                            | 15,63                            | 13,5                        |
| 576p     | 720 x 576   | 50                            | 31,25                            | 27                          |
| 720/50p  | 1280 x 720  | 50                            | 37,5                             | 74,25                       |
| 720/60p  | 1280 x 720  | 60                            | 45,00                            | 74,25                       |
| 1080/50i | 1920 x 1080 | 50                            | 28,13                            | 74,25                       |
| 1080/60i | 1920 x 1080 | 60                            | 33,75                            | 74,25                       |
| 1080/24P | 1920 x 1080 | 24                            | 27                               | 74,25                       |
| 1080/25P | 1920 x 1080 | 25                            | 28,13                            | 74,25                       |
| 1080/30P | 1920 x 1080 | 30                            | 33,75                            | 74,25                       |
| 1080/50P | 1920 x 1080 | 50                            | 56,25                            | 148,5                       |
| 1080/60P | 1920 x 1080 | 60                            | 67,5                             | 148,5                       |

### Támogatott időzítés komponens YPbPr bemenethez

### Támogatott időzítés S-Video/Videó bemenethez

| Formázás  | Függőleges<br>frekvencia (Hz) | Horizontális<br>frekvencia (KHz) | Képpont<br>frekvencia (MHz) |
|-----------|-------------------------------|----------------------------------|-----------------------------|
| NTSC      | 60                            | 15,73                            | 3,58                        |
| PAL       | 50                            | 15,63                            | 4,43                        |
| SECAM     | 50                            | 15,63                            | 4,25/4,41                   |
| PAL-M     | 60                            | 15,73                            | 3,58                        |
| PAL-N     | 50                            | 15,63                            | 3,58                        |
| PAL-60    | 60                            | 15,73                            | 4,43                        |
| NTSC 4,43 | 60                            | 15,73                            | 4,43                        |

# Garancia és copyright információk

## Garancia

A JVC normál használat és tárolás esetén a termék anyagi és gyártási hibáira kiterjedő garanciát nyújt.

A vásárlási bizonylatra minden garanciaigény érvényesítés esetén szükség van. Abban az esetben, ha a termék a garanciális időtartamon belül hibásnak bizonyulna, a JVC kizárólagos kötelezettsége a hibás alkatrészek cseréjére korlátozódik (a munkavégzéssel együtt), ezen kívül más igény nem támasztható. A garanciális javítás érdekében a hibát azonnal jelezze a termék vásárlásának helyén.

Fontos: A fenti garancia érvényét veszíti, ha a vevő a terméket nem a JVC írásos utasításainak megfelelően üzemelteti, különös tekintettel a következőkre: a páratartalom és tengerszint feletti magasság feleljen meg a felhasználói kézikönyvben felsorolt környezeti követelményeknek, és el kell kerülni a poros környezetben történő használatot. Ez a garancia konkrét jogokat biztosít, amelyeket egyes országokban más jogok is kiegészíthetnek.

## Copyright

Copyright © 2016. Minden jog fenntartva. A publikációt és annak részeit tilos a JVC előzetes írásbeli engedélye nélkül másolni, továbbítani, adathordozóra írni, visszakereső rendszerekben tárolni, idegen vagy számítógépes nyelvekre lefordítani - ideértve az elektronikus, az optikai, a vegyi, a manuális és az egyéb módokat is.

Minden védjegy és regisztrált védjegy a tulajdonosaik tulajdonát képezi.

## Jogi nyilatkozat

A JVC nem állítja és nem vállal garanciát sem közvetlenül sem közvetetten arra, hogy a termék egy adott célnak vagy rendeltetésnek megfelel. Továbbá a JVC fenntartja a publikáció változtatásának jogát anélkül, hogy a módosításokról vagy változtatásokról bárkit értesítenie kellene.